# Monitor Dell SE2716H Guía del usuario

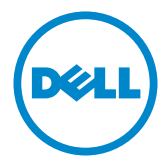

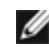

- NOTA: Una NOTA indica información importante que ayuda a utilizar mejor el equipo.
- PRECAUCIÓN: Una PRECAUCIÓN indica un daño potencial en el hardware o una  $\wedge$ pérdida de datos si no se siguen las instrucciones.
- ADVERTENCIA: Una ADVERTENCIA indica que se pueden producir daños materiales o personales o, incluso, la muerte.

Copyright © 2015-2016 Dell Inc. Reservados todos los derechos. Este producto está protegido por las leves estadounidenses e internacionales sobre derechos de autor y propiedad intelectual. Dell™ y el logotipo de Dell son marcas comerciales de Dell Inc. en Estados Unidos y/o en otras jurisdicciones. Todas las demás marcas y nombres mencionados en este documento son marcas comerciales de sus respectivas empresas.

# Contenido

| Acerca del monitor 5                          |
|-----------------------------------------------|
| Contenido del paquete                         |
| Características del producto6                 |
| Identificar las partes y los controles        |
| Especificaciones del monitor                  |
| Plug-and-Play                                 |
| Política de calidad y píxeles del monitor LCD |
| Preparar el monitor 18                        |
| Acoplar la base                               |
| Conectar el monitor                           |
| Organizar los cables                          |
| Retirar la base del monitor                   |
| Utilizar el monitor                           |
| Encender el monitor                           |
| Utilizar los controles del panel frontal      |
| Utilizar el menú en pantalla (OSD)            |
| Uso de las funciones de inclinación           |
| Solucionar problemas 42                       |
| Autocomprobación                              |
| Diagnósticos integrados                       |
| Problemas comunes                             |

|    | Problemas específicos del producto                              | 47 |
|----|-----------------------------------------------------------------|----|
|    | Problemas específicos del enlace de alta definición móvil (MHL) | 49 |
|    | Problemas específicos de los altavoces                          | 49 |
| Ap | péndice                                                         | 50 |
|    | Instrucciones de seguridad.                                     | 50 |
|    | Aviso FCC (solo para EE. UU.) y otra información sobre          |    |
|    | normativas                                                      | 50 |
|    | Contactar con Dell                                              | 50 |
|    | Configurar el monitor                                           | 51 |
|    | Instrucciones de mantenimiento                                  | 53 |

## Contenido del paquete

Su monitor se envía con los componentes que se muestran a continuación. Asegúrese de que ha recibido todos ellos y póngase en contacto con Dell en caso de que algo falte.

**NOTA:** algunos artículos pueden ser opcionales y no incluirse con el monitor. Algunas funciones o medios pueden estar disponibles en ciertos países.

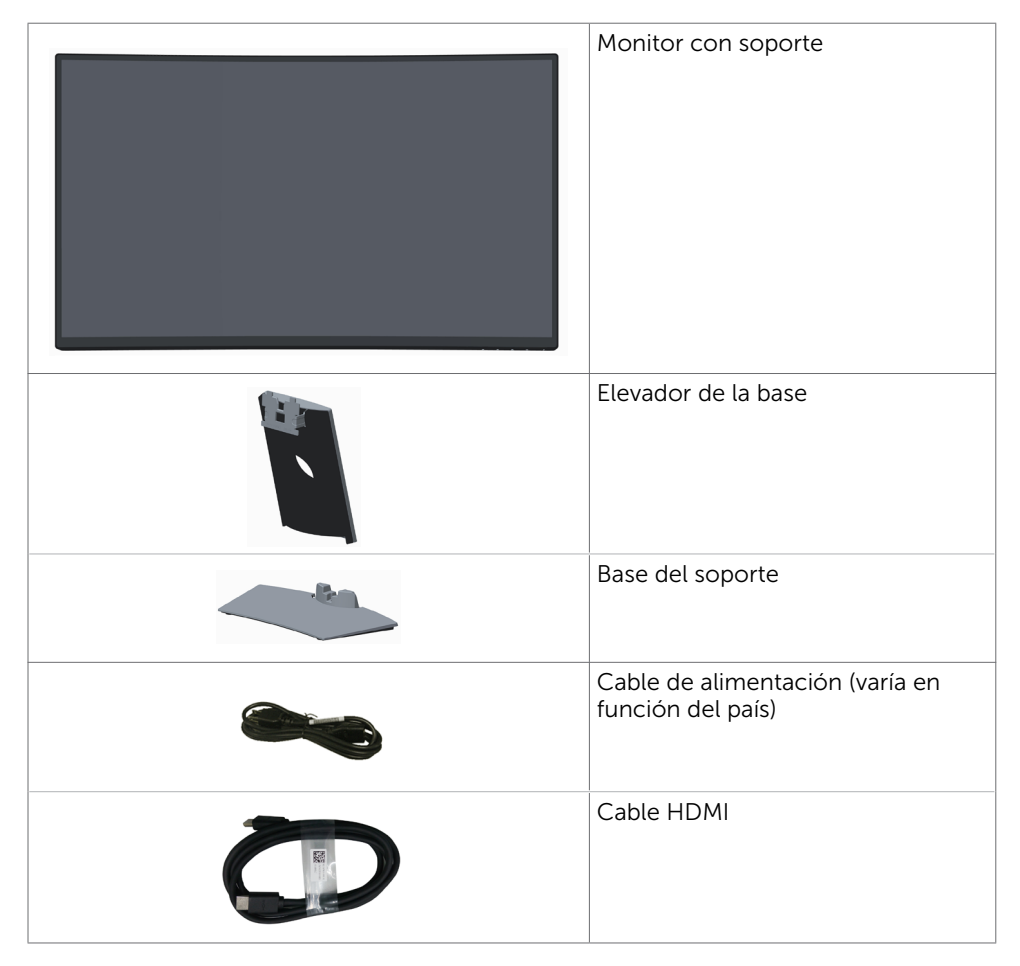

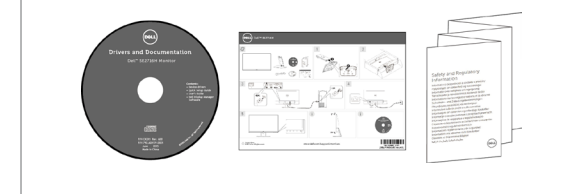

- Guía de instalación rápida
- Disco con los controladores y la documentación
- Información de seguridad y normativas

# Características del producto

El monitor curvo de **Dell SE2716H** posee una matriz activa, transistor de película fina (TFT), pantalla de cristal líquido (LCD) y retroiluminación de diodos de emisión de luz (LED). Características del monitor:

- Pantalla con área de visualización de 68,58 cm (27 pulgadas) (medido diagonalmente). Resolución de 1920 x 1080 con compatibilidad con pantalla completa para bajas resoluciones.
- Su amplio ángulo de visión permite ver desde cualquier posición, ya sea sentado o de pie, o desplazándose de un lado a otro.
- Relación de contraste mega dinámico (8.000.000:1).
- Capacidad de ajuste de inclinación.
- El bisel ultrafino reduce al mínimo el espacio necesario de los biseles cuando se utilizan varios monitores, facilitando la configuración con una elegante experiencia de visualización.
- HDMI (MHL) ofrece conectividad sin interrupciones con dispositivos secundarios tales como ciertos teléfonos inteligentes, reproductores de DVD, consolas de juegos, etc.
- Base extraíble.
- Funciones plug and play si son compatibles con el sistema.
- Gama de colores de 85% (valor típico) .
- Ajustes de menús en pantalla (OSD, On-Screen Display) que facilitan la configuración y la optimización de la pantalla.
- Disco con el software y documentación que incluye un archivo de información (INF), un archivo de correspondencia de colores de imagen (ICM) y documentación del producto.
- Software Dell Display Manager (disponible en el disco incluido con el monitor).
- Ranura para cierre de seguridad
- Posibilidad de pasar de relación panorámica a relación de aspecto estándar sin menoscabo de la calidad de la imagen.
- Bajo nivel de BFR/PVC.
- Pantalla con la certificación TCO Certified.
- Pantalla sin mercurio y cristal sin arsénico.
- Consumo de 0,3 W en modo de espera.
- Este medidor de energía muestra el nivel de energía consumido por el monitor en tiempo real.
- Control analógico de retroiluminación y oscurecimiento para una muestra libre de parpadeo.

# Identificar las partes y los controles

#### Vista frontal

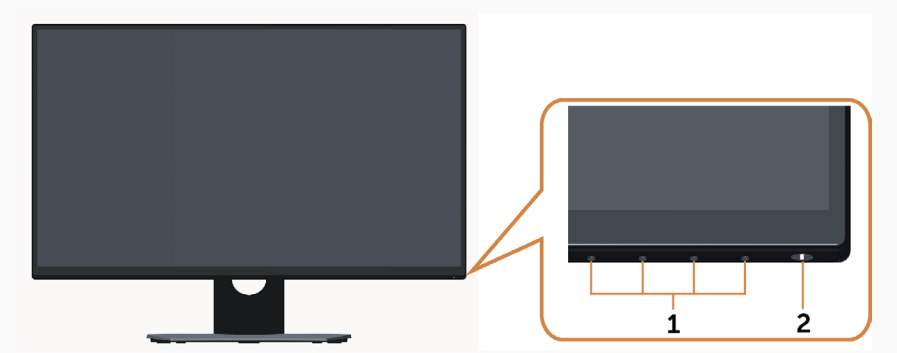

| Etiqueta | a Descripción                                                                                 |  |  |
|----------|-----------------------------------------------------------------------------------------------|--|--|
| 1        | Botones de función (para obtener más información, consulte la sección<br>Utilizar el monitor) |  |  |
| 2        | Botón de encendido y apagado (con indicador LED)                                              |  |  |

#### Vista posterior

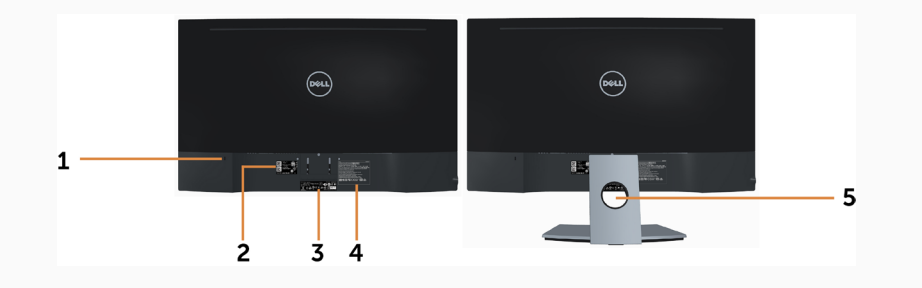

| Etiqueta | Descripción                                                            | Uso                                                                                           |
|----------|------------------------------------------------------------------------|-----------------------------------------------------------------------------------------------|
| 1        | Ranura para bloqueo de<br>seguridad Botón de liberación<br>del soporte | Protege el monitor con la cerradura del cable<br>de seguridad. (se vende por separado)        |
| 2        | Barcode, serial number, and<br>Service Tag label                       | Tenga a mano esta etiqueta si necesita ponerse<br>en contacto con el soporte técnico de Dell. |
| 3        | Etiqueta sobre normativas                                              | Enumera las autorizaciones de organismos reguladores.                                         |
| 4        | Grabado de letras                                                      | Enumera las autorizaciones de organismos reguladores.                                         |
| 5        | Ranura para administración de cables                                   | Se utiliza para organizar los cables colocándolos a través de la ranura.                      |

#### Vista inferior

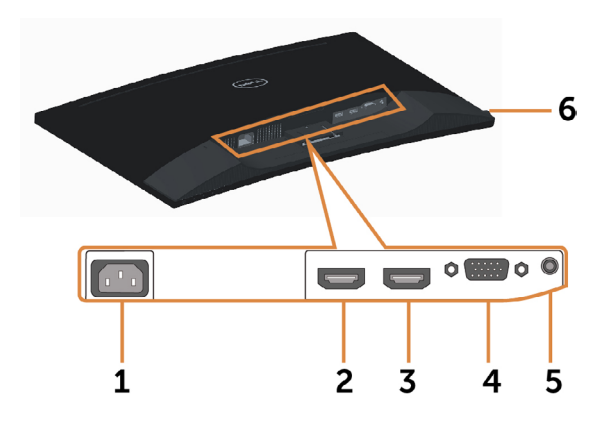

| Etiqueta | Descripción                    | Uso                                                                                                    |
|----------|--------------------------------|----------------------------------------------------------------------------------------------------|
| 1        | Conector de<br>alimentación CA | Para conectar el cable de alimentación del monitor.                                                                                        |
| 2        | puerto HDMI (MHL) 1            | Conecte su equipo con un cable HDMI o sus<br>dispositivos MHL con un cable MHL (opcional).                                                 |
| 3        | puerto HDMI (MHL) 2            | Conecte su equipo con un cable HDMI o sus<br>dispositivos MHL con un cable MHL (opcional).                                                 |
| 4        | Puerto VGA                     | Conecte su equipo con un cable VGA (opcional).                                                                                             |
| 5        | Puerto de entrada de<br>audio  | Conecte a la salida de audio de su equipo<br>(opcional).                                                                                   |
| 6        | Puerto de auriculares          | $\triangle$ ADVERTENCIA: Una presión acústica excesiva a través de auriculares o cascos puede causar lesiones auditivas o pérdida de oído. |

## Especificaciones del monitor

## Especificaciones del panel plano

| Tipo de pantalla   | Matriz activa - LCD TFT    |  |
|--------------------|----------------------------|--|
| Tipo de panel      | Alineamiento vertical      |  |
| Curvatura de panel | Radio de 4000 mm           |  |
| Imagen visible:    |                            |  |
| Diagonal           | 68.58 cm (27 pulgadas)     |  |
| área activa:       |                            |  |
| Horizontal         | 597,36 mm (23,52 pulgadas) |  |

| Vertical                        | 336,31 mm (13,24 pulgadas)                                                                  |  |
|---------------------------------|---------------------------------------------------------------------------------------------|--|
| Área                            | 200898,14 mm² (311,40 pulgadas²)                                                            |  |
| Densidad de píxeles             | 0,3114 mm x 0,3114 mm                                                                       |  |
| Ángulo de visión:               |                                                                                             |  |
| Horizontal                      | 178° típicos                                                                                |  |
| Vertical                        | 178° típicos                                                                                |  |
| Salida de luminancia            | 300 cd/m² (valor típico)                                                                    |  |
| Relación de contraste           | 3000:1 (valor típico)<br>8.000.000 : 1 (contraste mega dinámico encendido)                  |  |
| Recubrimiento de la<br>cubierta | Tipo AG, neblina 2.3%, revestimiento duro (2H)                                              |  |
| Retroiluminación                | Retroiluminación de borde fino LED blanca                                                   |  |
| Tiempo de respuesta             | Modo RÁPIDO: 6ms gris a gris (valor típico)<br>Modo normal: 8 ms gris a gris (valor típico) |  |
| Profundidad de color            | 16,7 millones de colores                                                                    |  |
| Gama de colores                 | 85% (valor típico) *                                                                        |  |

\*SE2716H La gama de colores del modelo (valor típico) se basa en los estándares de prueba CIE1976(85%) y CIE1931(72%) .

#### Resolución

| Intervalo de escaneado<br>horizontal                     | 30 kHz – 83 kHz (automático)                |
|----------------------------------------------------------|---------------------------------------------|
| Intervalo de escaneado<br>vertical                       | 56 Hz – 76 Hz (automático)                  |
| Resolución máxima                                        | 1920 x 1080 a 60 Hz                         |
| Funciones de vídeo<br>(reproducción VGA y<br>HDMI y MHL) | 480i, 480p, 576i, 576p, 720p, 1080p y 1080i |

## Modos de visualización preconfigurados

| Modo de<br>visualización | Frecuencia<br>horizontal<br>(KHz) | Frecuencia<br>vertical (Hz) | Reloj de píxeles<br>(MHZ) | Polaridad de<br>sincronización<br>(Horizontal /<br>Vertical) |
|--------------------------|-----------------------------------|-----------------------------|---------------------------|--------------------------------------------------------------|
| VESA, 720 x 400          | 31.5                              | 70.0                        | 28.3                      | -/+                                                          |
| VESA, 640 x 480          | 31.5                              | 60.0                        | 25.2                      | -/-                                                          |
| VESA, 640 x 480          | 37.5                              | 75.0                        | 31.5                      | -/-                                                          |
| VESA, 800 x 600          | 37.9                              | 60.0                        | 40.0                      | +/+                                                          |
| VESA, 800 x 600          | 46.9                              | 75.0                        | 49.5                      | +/+                                                          |
| VESA, 1024 x 768         | 48.4                              | 60.0                        | 65.0                      | -/-                                                          |
| VESA, 1024 x 768         | 60.0                              | 75.0                        | 78.8                      | +/+                                                          |
| VESA, 1152 x 864         | 67.5                              | 75.0                        | 108.0                     | +/+                                                          |
| VESA, 1280 x 1024        | 64.0                              | 60.0                        | 108.0                     | +/+                                                          |
| VESA, 1280 x 1024        | 80.0                              | 75.0                        | 135.0                     | +/+                                                          |
| VESA, 1600 x 1200        | 75.0                              | 60.0                        | 162.0                     | +/+                                                          |
| VESA, 1920 x 1080        | 67.5                              | 60.0                        | 148.5                     | +/+                                                          |

#### Modos de visualización MHL

| Modo de visualización | Frecuencia (Hz) |
|-----------------------|-----------------|
| 640 x 480p            | 60              |
| 720 x 480p            | 60              |
| 720 x 576p            | 50              |
| 720 (1440) x 480i     | 60              |
| 720 (1440) x 576i     | 50              |
| 1280 x 720p           | 60              |
| 1280 x 720p           | 50              |
| 1920 x 1080i          | 60              |
| 1920 x 1080i          | 50              |
| 1920 x 1080p          | 30              |
| 1920 x 1080p          | 60              |
| 1920 x 1080p          | 50              |

## Eléctrico

| Señales de entrada de<br>vídeo                 | <ul> <li>Analógico RGB, 0,7 voltios +/-5%, polaridad positiva a<br/>75 ohmios de impedancia de entrada</li> <li>HDMI 1.4(MHL 2.0), 600mV para cada línea diferencial,<br/>50 ohmios de impedancia de entrada</li> </ul> |  |
|------------------------------------------------|----------------------------------------------------------------------------------------------------|--|
| Señales de entrada de sincronización           | Sincronización horizontal y vertical separada. Nivel TTL sin polarización. SOG (compuesto SYNC en verde)                                                                                                    |  |
| AC Voltaje de entrada/<br>Frecuencia/Corriente | 100 VAC-240 VAC / 50 Hz/60 Hz <u>+</u> 3 Hz / 1,5 A (máximo)                                                                                                    |  |
| Corriente de pico                              | 120 V:30 A (Máx.) a 0 °C (inicio frío)<br>240 V:60 A (Máx.) a 0 °C (inicio frío)                                                                                                    |  |

#### Especificaciones de altavoz

| Potencia nominal del<br>altavoz | 2 x (3 W + 6 W) |
|---------------------------------|-----------------|
| Respuesta de frecuencia         | 100 Hz - 20 kHz |
| Impedancia                      | 8 ohm           |

## **Características físicas**

| Tipo de conector           | <ul> <li>Subminiatura de 15 clavijas (Conector negro)</li> <li>HDMI (MHL) 1/HDMI (MHL) 2</li> <li>Audio-in</li> <li>Salida de auriculares</li> </ul>                           |  |  |  |
|----------------------------|----------------------------------------------------------------------------------------------------|--|--|--|
| Tipo de cable de señal     | <ul> <li>Digital: Desmontables, HDMI, de 19 contactos</li> <li>Digital: Desmontables, MHL, de 19 contactos</li> <li>Analógico: Desmontables, D-Sub, de 15 contactos</li> </ul> |  |  |  |
| Dimensiones (con soporte): |                                                                                                    |  |  |  |
| Altura                     | 457,79 mm (18,02 pulgadas)                                                                                                    |  |  |  |
| Anchura                    | 616,50 mm (24,27 pulgadas)                                                                                                    |  |  |  |
| Fondo                      | 176,15 mm (6,94 pulgadas)                                                                                                    |  |  |  |
| Dimensiones (sin soporte): |                                                                                                    |  |  |  |
| Altura                     | 366,20 mm (14,42 pulgadas)                                                                                                    |  |  |  |
| Anchura                    | 616,50 mm (24,27 pulgadas)                                                                                                    |  |  |  |
| Profundidad                | 71,28 mm (2,81 pulgadas)                                                                                                    |  |  |  |
| Dimensiones de la base:    |                                                                                                    |  |  |  |
| Altura                     | 182,84 mm (7,20 pulgadas)                                                                                                    |  |  |  |
| Anchura                    | 290,39 mm (11,43 pulgadas)                                                                                                    |  |  |  |

| Profundidad                                       | 176,15 mm (6,94 pulgadas) |  |
|---------------------------------------------------|---------------------------|--|
| Peso:                                             |                           |  |
| Peso con embalaje<br>incluido                     | 8,0 kg (17,64 lb)         |  |
| Peso con el ensamblaje<br>de la base y los cables | 6,26 kg (13,80 lb)        |  |
| Peso sin soporte ni<br>cables(Sin cables)         | 4,96 kg (10,93 lb)        |  |
| Peso de la base montada                           | 1 kg (2,2 lb)             |  |
| Brillo de marco frontal                           | >85%                      |  |

## Características medioambientales

| Temperatura:                             |                                                                               |  |  |
|------------------------------------------|-------------------------------------------------------------------------------|--|--|
| Funcionamiento 0°C a 40°C (32°F a 104°F) |                                                                               |  |  |
| Sin funcionar                            | -20°C a 60°C (-4°F a 140°F)                                                   |  |  |
| Humedad:                                 |                                                                               |  |  |
| Funcionamiento                           | 10% a 80% (sin condensación)                                                  |  |  |
| Sin funcionar                            | 5% a 90% (sin condensación)                                                   |  |  |
| Altitud:                                 |                                                                               |  |  |
| Funcionamiento                           | 5 000 m (16 404 pies) máx.                                                    |  |  |
| Sin funcionar                            | ar 12 192 m (40 000 pies) máx.                                                |  |  |
| Disipación térmica:                      | <ul> <li>211,55 BTU/hora (máximo)</li> <li>98,95 BTU/hora (típico)</li> </ul> |  |  |

## Modos de administración de energía

Si tiene una tarjeta gráfica compatible con DPM de VESA o software instalado en su PC, el monitor puede reducir automáticamente el consumo de energía cuando no lo use. Esto se denomina Modo de ahorro de energía.\* Si su PC detecta el uso del teclado, el ratón u otro dispositivo de entrada, el monitor reanudará el funcionamiento automáticamente. La tabla siguiente muestra el consumo de energía y los símbolos de esta función automática de ahorro de energía:

| Modos VESA                       | Sincronización<br>horizontal | Sincronización vertical | Vídeo   | Indicador de alimentación                     | Consumo<br>eléctrico                |
|----------------------------------|------------------------------|-------------------------|---------|-----------------------------------------------|-------------------------------------|
| Funcionamiento<br>normal         | Activo                       | Activo                  | Activo  | Blanco                                        | 29 W (típico)<br>62 W<br>(máximo)** |
| Modo de<br>desconexión<br>activa | Inactiva                     | Inactiva                | Apagado | Parpadeo lento<br>(parpadeando<br>lentamente) | <0,3 W                              |
| Apagado                          | -                            | -                       | -       | Apagado                                       | <0,3 W                              |

El menú OSD solamente funcionará en el modo de funcionamiento normal. Si pulsa cualquier botón en modo apagado-Activo, se mostrará el siguiente mensaje:

| Dell SE2716H                                                                                                    |
|----------------------------------------------------------------------------------------------------|
| El ordenador no emite ninguna señal.<br>Pulse cualquier tecla del teclado o mueva el ratón para desactivar el modo de espera.<br>Si no aparece ninguna imagen, pulse el botón del monitor para seleccionar la fuente<br>de entrada correcta en el menú de visualización en pantalla (OSD). |
| (D)                                                                                                    |
| 0                                                                                                    |
| Dell SE2716H                                                                                                    |
| No se recibe ninguna señal de su dispositivo. Por favor, encienda su<br>dispositivo para reactivarlo. Si no aparece ninguna imagen, pulse el<br>botón del monitor para seleccionar la fuente de entrada correcta en<br>el menú de visualización en pantalla (OSD).                         |
|                                                                                                    |

\* Solo se puede alcanzar un nivel de consumo de energía cero en modo APAGADO desconectando el cable de alimentación de la pantalla.

\*\* Consumo máximo de energía se mide en el estado de la luminancia máxima Active su PC y el monitor para obtener acceso al menú OSD.

No se expresa ni se sugiere una garantía sobre precisión o integridad.

## Asignaciones de contactos

#### Puerto VGA

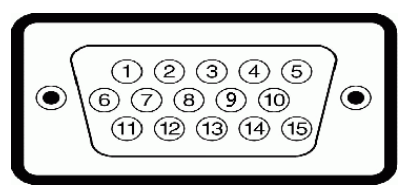

| Número Pin | 15 contactos - lado Conectado al Cable de Señal |  |  |
|------------|-------------------------------------------------|--|--|
| 1          | Vídeo rojo                                      |  |  |
| 2          | Vídeo verde                                     |  |  |
| 3          | Vídeo azul                                      |  |  |
| 4          | TIERRA                                          |  |  |
| 5          | Comprobación automática                         |  |  |
| 6          | TIERRA-ROJO                                     |  |  |
| 7          | TIERRA-VERDE                                    |  |  |
| 8          | TIERRA-AZUL                                     |  |  |
| 9          | Ordenador 5 V/3,3 V                             |  |  |
| 10         | TIERRA Sincronización                           |  |  |
| 11         | TIERRA                                          |  |  |
| 12         | Datos DDC                                       |  |  |
| 13         | Sinc. H.                                        |  |  |
| 14         | Sinc. V.                                        |  |  |
| 15         | Reloj DDC                                       |  |  |

#### **Puerto HDMI**

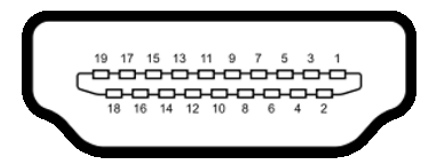

| Número Pin     | 19 contactos - lado Conectado al Cable de Señal |  |  |
|----------------|-------------------------------------------------|--|--|
| 1              | TMDS DATA 2+                                    |  |  |
| 2              | BLINDAJE TMDS DATA 2                            |  |  |
| 3 TMDS DATA 2- |                                                 |  |  |
| 4 TMDS DATA 1+ |                                                 |  |  |
| 5              | BLINDAJE TMDS DATA 1                            |  |  |
| 6              | TMDS DATA 1-                                    |  |  |
| 7              | TMDS DATA 0+                                    |  |  |
| 8              | BLINDAJE TMDS DATA 0                            |  |  |
| 9              | TMDS DATA 0-                                    |  |  |
| 10 RELOJ TMDS  |                                                 |  |  |
| 11             | BLINDAJE DE RELOJ TMDS                          |  |  |
| 12             | RELOJ TMDS -                                    |  |  |
| 13             | CEC                                             |  |  |
| 14             | Reservado (N.C. en el dispositivo)              |  |  |
| 15             | RELOJ DDC (SCL)                                 |  |  |
| 16             | DDC DATA (SDA)                                  |  |  |
| 17             | CONEXIÓN A TIERRA                               |  |  |
| 18             | ALIMENTACIÓN +5 V                               |  |  |
| 19             | DETECCIÓN DE ENCHUFE CALENTADO                  |  |  |

#### **Puerto MHL**

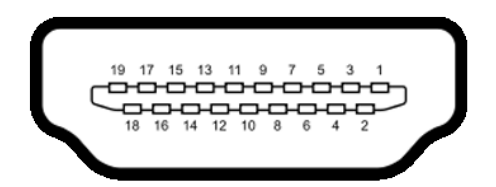

| Pin number | 19-contactos - lado Conectado al Cable de<br>Señal |
|------------|----------------------------------------------------|
| 1          | S/C                                                |
| 2          | CD_SENSE                                           |
| 3          | S/C                                                |
| 4          | S/C                                                |
| 5          | TMDS_GND                                           |
| 6          | S/C                                                |
| 7          | MHL+                                               |
| 8          | MHL_Shield                                         |
| 9          | MHL-                                               |
| 10         | S/C                                                |
| 11         | TMDS_GND                                           |
| 12         | S/C                                                |
| 13         | S/C                                                |
| 14         | S/C                                                |
| 15         | CD_PULLUP                                          |
| 16         | S/C                                                |
| 17         | VBUS_CBUS_GND                                      |
| 18         | VBUS                                               |
| 19         | CBUS                                               |
| 2Shell     | Protección                                         |

# **Plug-and-Play**

Puede instalar el monitor con cualquier sistema compatible con la funcionalidad Plugand-Play (Conectar y listo). El monitor proporciona automáticamente a su PC los datos de identificación de visualización extendida (EDID, Extended Display Identification Data) utilizando protocolos de canal de datos de visualización (DDC, Display Data Channel) para que el sistema pueda configurarse automáticamente y optimizar la configuración del monitor. Muchas de las instalaciones del monitor son automáticas. Puede seleccionar configuraciones diferente según lo desee. Para más información sobre cómo cambiar la configuración del monitor, consulte Manejando el monitor.

# Política de calidad y píxeles del monitor LCD

Durante el proceso de fabricación del monitor LCD, es poco frecuente que uno o varios píxeles se queden fijos en un estado invariable. Éstos no son fáciles de ver y no afectan a la calidad de la pantalla o su utilización. Para obtener más información acerca de la política de calidad y píxeles del monitor Dell, consulte el sitio de soporte técnico de Dell en: www.dell.com/support/monitors.

## Acoplar la base

**NOTA:** El elevador de la base y la base están separados cuando el monitor sale de fábrica.

**NOTA:** El siguiente procedimiento se aplica a una base predeterminada. Si ha adquirido cualquier otra base, consulte la documentación proporcionada con la base para configurarla.

 $\triangle$  PRECAUCIÓN: No aplique presión en el mismo cuando el monitor esté en el suelo boca arriba o boca abajo.

Conecte el elevador a la base.

- 1 Monte el elevador en la base.
- 2 Apriete el tornillo de apriete manual que se encuentra debajo de la base.

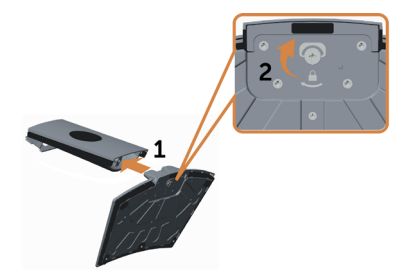

Para conectar la base del monitor:

- 1 Coloque la caja de pizza horizontalmente en el sueño antes de abrirla.
- 2 Extraiga la almohadilla de papel de la parte superior de la caja de pizza.

**3** Introduzca dos cuñas en la parte superior de la base en las ranuras de la parte de atrás del monitor.

4 Presione la base hasta que quede ajustada en su lugar.

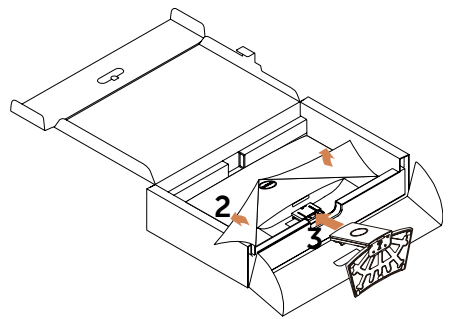

 $\triangle$ PRECAUCIÓN: Si no tiene almohadilla de papel utilice una esterilla gruesa.

Coloque el monitor boca arriba.:

**1** Deslice una mano en el área recortada del fondo de la almohadilla y utilice la otra mano para aguantar el soporte.

- 2 Levante el monitor cuidadosamente para evitar que se le resbale o se caiga.
- **3** Extraiga la cubierta protectora del monitor.

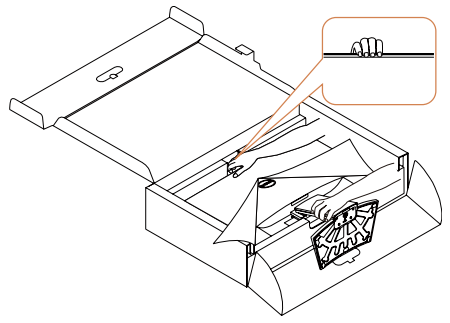

 $\triangle$ PRECAUCIÓN: No presione en la pantalla cuando levante el monitor.

# Conectar el monitor

# ADVERTENCIA: Siga las instrucciones de seguridad antes de realizar ningún procedimiento en esta sección.

Para conectar el monitor al equipo:

- **1** Apague el ordenador.
- 2 Conecte el cable VGA/HDMI/Audio de su monitor al equipo.
- **3** Encienda el monitor.

#### $\triangle$ PRECAUCIÓN: No conecte múltiples cables de pantalla al mismo ordenador.

#### Conectar el cable VGA (opcional).

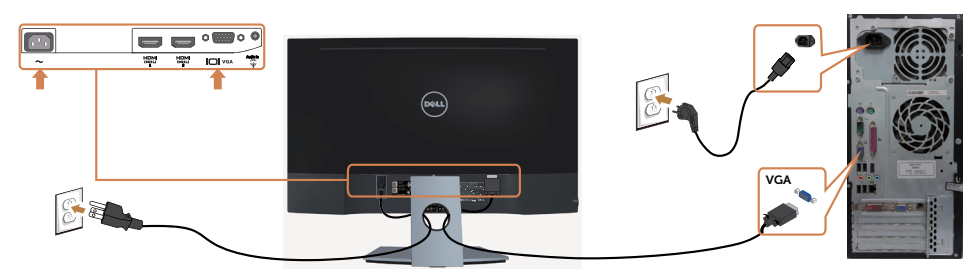

#### Conectar el cable HDMI

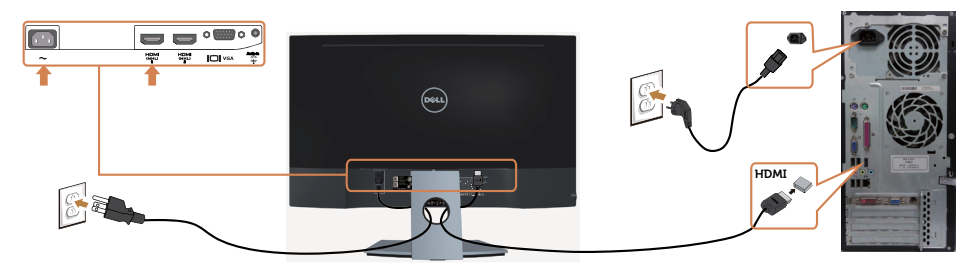

Conectar el cable audio (opcional).

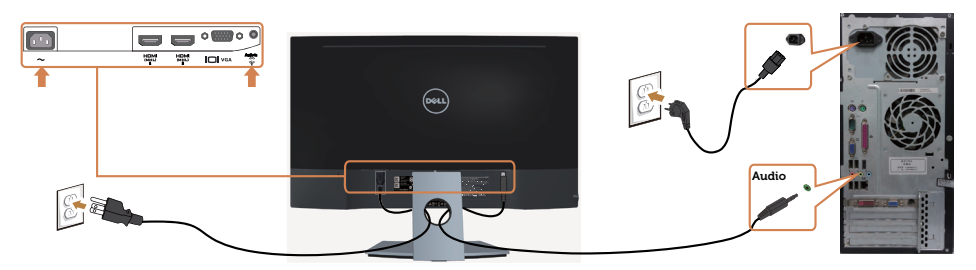

#### Usar el enlace de alta definición móvil (MHL)

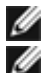

#### NOTA: Este monitor cuenta con la certificación MHL.

NOTA: Para utilizar la función MHL, use únicamente un cable MHL aprobado y dispositivos de origen que admitan salida MHL.

**NOTA:** Dependiendo del dispositivo, algunos dispositivos de origen MHL pueden IJ emplear un momento en producir una imagen.

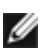

**NOTA:** Si el dispositivo de origen MHL conectado entra en modo de espera, el MOTA: Si el dispositivo de origen MITE concetado entre entre salida del dispositivo de origen MHL.

| Dell | I SE2716H                |
|------|--------------------------|
|      | Entrando ahorro energía. |
| 0    |                          |

Para habilitar la conexión MHL, siga los pasos descritos a continuación:

- 1 Conecte el cable de alimentación de su monitor a una toma de corriente de CA.
- 2 Conecte el puerto (micro) USB de su dispositivo de origen MHL al puerto HDMI (MHL) del monitor con un cable MHL aprobado (consulte la vista inferior para más detalles).
- **3** Encienda el monitor y el dispositivo de origen MHL.

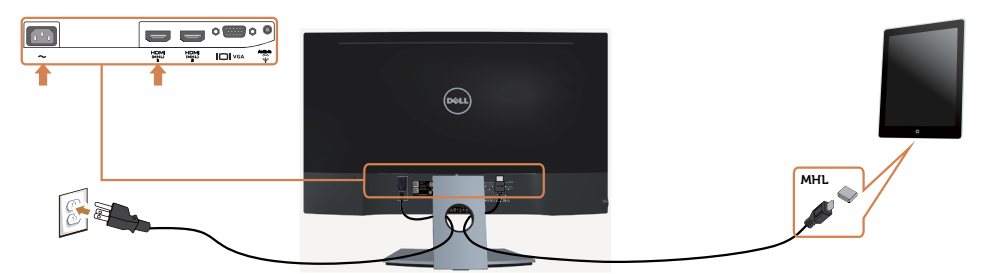

**4** Seleccione HDMI (MHL) como fuente de entrada del monitor utilizando el menú en

pantalla (consulte Utilizar el menú en pantalla (OSD) para más detalles).

**5** Si el monitor no muestra ninguna imagen, consulte Problemas específicos del enlace de alta definición móvil (MHL).

## Organizar los cables

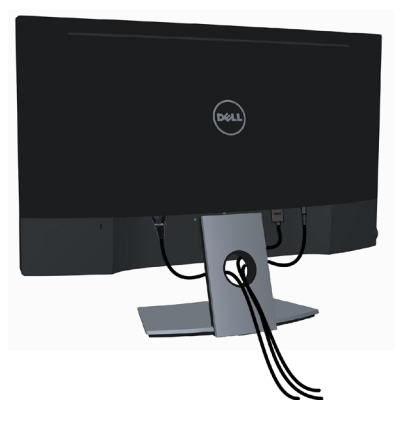

Después de conectar todos los cables necesarios al monitor al PC, (consulte Conectar el monitor para obtener información sobre las conexiones de cables) organice todos los cables como se muestra anteriormente.

# Retirar la base del monitor

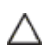

PRECAUCIÓN: Para prevenir arañazos en la pantalla LCD mientras extrae la base, asegúrese de que el monitor está colocado sobre espuma suave y limpia. El contacto directo con objetos duros podría causar daños al monitor curvo.

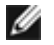

**NOTA:** El siguiente procedimiento se aplica a una base predeterminada. Si ha adquirido cualquier otra base, consulte la documentación proporcionada con la base para configurarla.

Para extraer la base:

- 1 Coloque el monitor en almohadilla de papel o en una esterilla gruesa.
- 2 Utilice un destornillador para mantener el botón de apertura.
- **3** Tire del cuello de la base en dirección a la flecha para desacoplar la base.

rianglePRECAUCIÓN: Si no tiene almohadilla de papel utilice una esterilla gruesa.

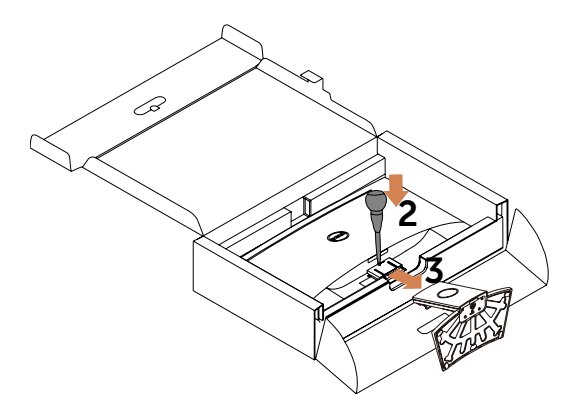

# Encender el monitor

Utilice los botones situados en el panel frontal del monitor para ajustar la configuración de la imagen. Si pulsa estos botones se mostrará el menú OSD con detalles de configuración que puede modificar.

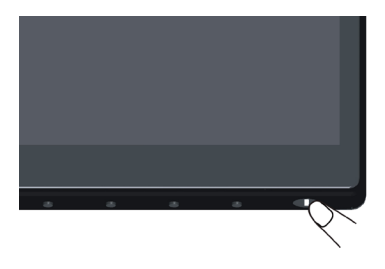

## Utilizar los controles del panel frontal

Utilice los botones situados en el panel frontal del monitor para ajustar las características de la imagen que se muestra en pantalla. A la vez que utiliza estos botones para ajustar los controles, el menú OSD muestra los valores numéricos de las características mientras van cambiando.

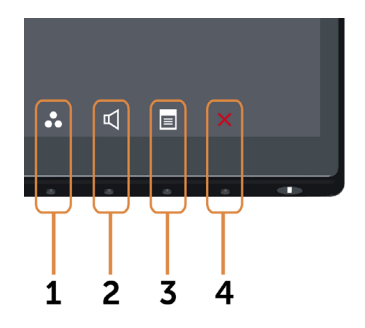

La siguiente tabla describe los botones del panel frontal:

| Botć | on del panel-frontal                             | Descripción                                                                                     |
|------|--------------------------------------------------|-------------------------------------------------------------------------------------------------|
| 1    | 8                                                | Utilice este botón para escoger modos de color<br>preestablecidos en una lista.                 |
|      | Clave de acceso directo:<br>ajustes predefinidos |                                                                                                 |
| 2    |                                                  | Utilice este botón para acceder directamente a la barra de nivel de volumen.                    |
|      | Clave de acceso directo:<br>Volumen              |                                                                                                 |
| 3    |                                                  | Utilice este botón para iniciar el menú OSD (On-<br>Screen Display) y seleccionar las opciones. |
|      | Menú                                             | Consulte Acceder al Sistema del Menú.                                                           |
| 4    | X                                                | Utilice este botón para regresar al menú principal o<br>salir del menú OSD.                     |
|      | Salir                                            |                                                                                                 |

### Botón del panel frontal

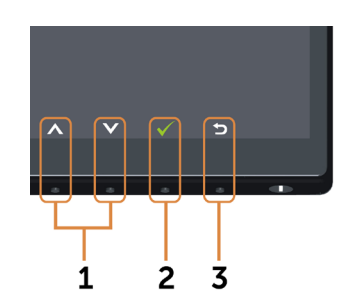

Utilice los botones situados en el panel frontal del monitor para ajustar la configuración de la imagen.

| Botón del panel-frontal |              | Descripción                                                                                             |  |
|-------------------------|--------------|----------------------------------------------------------------------------------------------------|--|
| 1                       | Arriba Abajo | Utilice las teclas Arriba (incrementar) y Abajo<br>(disminuir) para ajustar los artículos del menú OSD. |  |
| 2                       | Aceptar      | Utilice la tecla Aceptar para confirmar la selección.                                                   |  |
| 3                       | Atrás        | Utilice la tecla Atrás para volver al menú anterior.                                                    |  |

# Utilizar el menú en pantalla (OSD)

## Acceder al sistema de menú

- **NOTA:** Cualquier cambio que haga utilizando el menú OSD es automáticamente guardado si se desplaza a otro menú OSD, si sale de él o si espera que el menú OSD desaparezca.
  - 1 Presione el botón 🔳 para abrir el menú OSD y mostrar el menú principal.

#### Menú principal de entrada VGA

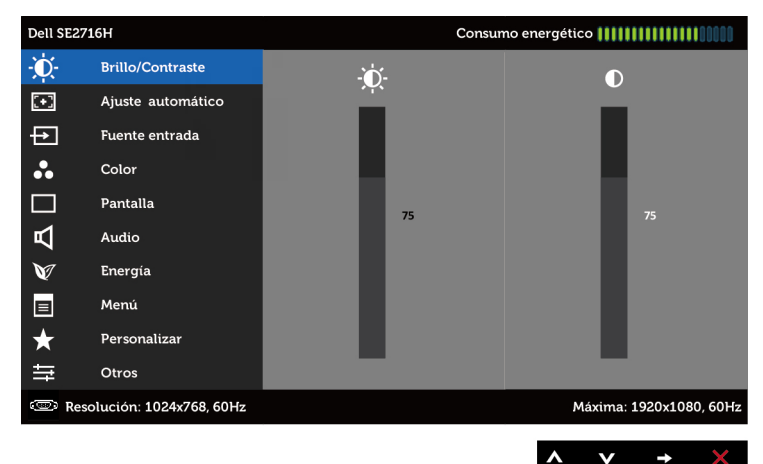

0

#### Menú principal de entrada HDMI (MHL) 1/HDMI (MHL) 2

| Dell SE271 | .6H                     |       | Consur | no energético 🚻 |                                       |
|------------|-------------------------|-------|--------|-----------------|---------------------------------------|
| ÷Ò:-       | Brillo/Contraste        | -ò-   |        |                 |                                       |
| •          | Ajuste automático       | · · · |        |                 | i i i i i i i i i i i i i i i i i i i |
| ₽          | Fuente entrada          |       |        |                 |                                       |
| ••         | Color                   |       |        |                 |                                       |
|            | Pantalla                |       | 75     |                 | 75                                    |
| Р          | Audio                   |       |        |                 |                                       |
| V          | Energía                 |       |        |                 |                                       |
|            | Menú                    |       |        |                 |                                       |
| $\star$    | Personalizar            |       |        |                 |                                       |
| Ħ          | Otros                   |       |        |                 |                                       |
| Resc       | olución: 1024x768, 60Hz |       |        | Máxima          | 1920x1080, 60Hz                       |
|            |                         |       |        |                 |                                       |

2 Pulse el botón 🛇 y el 💙 para desplazarse entre las opciones. A medida que se mueve de un icono a otro, el nombre de la opción se resalta.

- **3** Pulse el botón 🔿 o el 🗸 una vez para activar la opción destacada.
- 4 Presione los botones 🔊 y 💙 para seleccionar el parámetro que desee.
- 5 Presione el botón para entrar en la barra deslizante y, a continuación, utilice los botones o conforme a los indicadores del menú para realizar los cambios.
- 6 Presione el botón 🕤 una vez para regresar al menú principal y seleccionar otra opción o presione el botón 👔 dos o tres veces para salir del menú OSD.

| lcono | Menú y<br>submenús   | Descripción                                                                                                    |  |  |  |  |  |  |
|-------|----------------------|----------------------------------------------------------------------------------------------------|--|--|--|--|--|--|
| ()    | Brillo/<br>Contraste | Utilice este menú para activar los ajustes de Brillo/<br>Contraste.                                                                                                    |  |  |  |  |  |  |
|       | Contraste            | Dell SEZ7L9H       Consumo energético (                                                                                                    |  |  |  |  |  |  |
|       | Brillo               | El Brillo ajusta la luminosidad de la retroiluminación (mín. 0;<br>máx. 100).<br>Presione el botón o para incrementar el brillo.<br>Presione el botón o para disminuir el brillo.<br>NOTA: El ajuste manual del brillo queda deshabilitado al                                             |  |  |  |  |  |  |
|       | Contraste            | Ajuste primero el Brillo y después el Contraste sólo si son<br>necesarios más ajustes.<br>Presione el botón o para aumentar el contraste y el botón<br>o para reducirlo (mínimo 0 ~ máximo 100).<br>El Contraste ajusta la diferencia entre la oscuridad y la<br>luminosidad del monitor. |  |  |  |  |  |  |

| lcono | Menú y<br>submenús   | Descripción                                                                                                    |
|-------|----------------------|----------------------------------------------------------------------------------------------------|
|       | Ajuste<br>automático | Incluso si el PC reconoce el monitor durante la<br>inicialización, la función de Ajuste automático optimiza<br>la configuración de pantalla para utilizarla con su<br>configuración particular.<br>La opción Ajuste automático permite al monitor ajustarse<br>automáticamente a la señal de vídeo entrante. Después de<br>usar la opción Ajuste automático, puede seguir ajustando el<br>monitor mediante los controles Reloj de píxeles y Fase del<br>menú Configuración de pantalla. |
|       |                      | Ajuste Automático en Curso                                                                                                    |
|       |                      | <b>NOTA:</b> En muchos casos, el Autoajuste produce la mejor imagen para su configuración.                                                                                                    |
|       |                      | <b>NOTA:</b> La opción de Autoajuste sólo está disponible cuando su monitor está conectado utilizando un cable VGA.                                                                                                    |

| lcono | Menú y<br>submenús      | Descripción                                                                                                    |  |  |  |  |  |  |
|-------|-------------------------|----------------------------------------------------------------------------------------------------|--|--|--|--|--|--|
| Ð     | Fuente de<br>entrada    | Utilice el menú Fuente de entrada para seleccionar entre señales de vídeo diferentes que se pueden conectar al monitor. |  |  |  |  |  |  |
|       |                         | Dell SE2716H Consumo energético                                                                                         |  |  |  |  |  |  |
|       |                         | - Brillo/Contraste 🗸 Selección automática                                                                               |  |  |  |  |  |  |
|       |                         | Ajuste automático VGA 🐨                                                                                                 |  |  |  |  |  |  |
|       |                         | Fuente entrada HDMI (MHL) 1 🚍                                                                                           |  |  |  |  |  |  |
|       |                         | Color HDMI (MHL) 2 🥽                                                                                                    |  |  |  |  |  |  |
|       |                         | Pantalla Pantalla                                                                                                    |  |  |  |  |  |  |
|       |                         | 4 Audio                                                                                                    |  |  |  |  |  |  |
|       |                         | V Energía                                                                                                    |  |  |  |  |  |  |
|       |                         | Menú                                                                                                    |  |  |  |  |  |  |
|       |                         | ★ Personalizar                                                                                                    |  |  |  |  |  |  |
|       |                         |                                                                                                    |  |  |  |  |  |  |
|       |                         | Kesolucion: 1024x/08, 60Hz     Maxima: 1920x1080, 60Hz                                                                  |  |  |  |  |  |  |
|       |                         | $\land  \mathbf{v}  \rightarrow  \mathbf{X}$                                                                            |  |  |  |  |  |  |
|       | Selección<br>automática | Use 🔿 para elegir Selección automática y el monitor<br>buscará las fuentes de entrada disponibles.                      |  |  |  |  |  |  |
|       | VGA                     | Seleccione la entrada VGA cuando esté utilizando el conector analógico (VGA).                                           |  |  |  |  |  |  |
|       |                         | Presione 🍚 para seleccionar la fuente de entrada VGA.                                                                   |  |  |  |  |  |  |
|       | HDMI (MHL) 1            | Seleccione Entrada HDMI (MHL)_1 si utiliza el conector                                                                  |  |  |  |  |  |  |
|       |                         | HDMI (MHL) 1. Toque el botón 🔁 para seleccionar la fuente de entrada HDMI.                                              |  |  |  |  |  |  |
|       | HDMI (MHL) 2            | Seleccione Entrada HDMI (MHL) 2 si utiliza el conector                                                                  |  |  |  |  |  |  |
|       |                         | HDMI (MHL) 2. Toque el botón 🕣 para seleccionar la fuente de entrada HDMI.                                              |  |  |  |  |  |  |

| lcono | Menú y<br>submenús                | Descripción                                                                                                    |                                                                     |                                                               |                                                |                                     |  |  |  |
|-------|-----------------------------------|----------------------------------------------------------------------------------------------------|---------------------------------------------------------------------|---------------------------------------------------------------|------------------------------------------------|-------------------------------------|--|--|--|
| 8     | color                             | Utilice el menú Color para ajustar el modo de configuración del color.                                                                                                    |                                                                     |                                                               |                                                |                                     |  |  |  |
|       |                                   | Dell SE27                                                                                                    | Dell SE2716H Consumo energético                                     |                                                               |                                                |                                     |  |  |  |
|       |                                   | Đ.                                                                                                    | Brillo/Contraste                                                    | Formato color entrada                                         | ► RGB                                          |                                     |  |  |  |
|       |                                   | Ð                                                                                                    | Ajuste automático                                                   | Modos predefinidos                                            | Estándar                                       |                                     |  |  |  |
|       |                                   | ₽                                                                                                    | Fuente entrada                                                      | Restablecer conf. de color                                    |                                                |                                     |  |  |  |
|       |                                   | •                                                                                                    | Color                                                               |                                                               |                                                |                                     |  |  |  |
|       |                                   |                                                                                                    | Pantalla                                                            |                                                               |                                                |                                     |  |  |  |
|       |                                   | A                                                                                                    | Audio                                                               |                                                               |                                                |                                     |  |  |  |
|       |                                   | V                                                                                                    | Energía                                                             |                                                               |                                                |                                     |  |  |  |
|       |                                   |                                                                                                    | Menú                                                                |                                                               |                                                |                                     |  |  |  |
|       |                                   | $\star$                                                                                                    | Personalizar                                                        |                                                               |                                                |                                     |  |  |  |
|       |                                   | ŧ                                                                                                    | Otros                                                               |                                                               |                                                |                                     |  |  |  |
|       |                                   | c Res                                                                                                    | olución: 1024x768, 60Hz                                             |                                                               | Máxima: 1920                                   | x1080, 60Hz                         |  |  |  |
|       |                                   |                                                                                                    |                                                                     |                                                               |                                                | → ×                                 |  |  |  |
|       |                                   |                                                                                                    |                                                                     |                                                               |                                                |                                     |  |  |  |
|       | Formato<br>de color de<br>entrada | Le permite establecer el modo de entrada de vídeo en.                                                                                                    |                                                                     |                                                               |                                                |                                     |  |  |  |
|       |                                   | <b>RGB:</b> Seleccione esta opción si el monitor está conectado<br>a un equipo (o reproductor de DVD) utilizando un cable<br>HDMI: o a dispositivos MHL utilizando un cable MHL |                                                                     |                                                               |                                                |                                     |  |  |  |
|       |                                   | YPbF<br>a un<br>cable<br>un ca                                                                                                    | <b>Pr:</b> Seleccione<br>reproductor d<br>HDMI; o a di<br>able MHL. | esta opción si el r<br>le DVD mediante `<br>spositivos MHL me | monitor está<br>YPbPr utilizan<br>ediante YPbP | conectado<br>Ido un<br>r utilizando |  |  |  |
|       |                                   | O si l<br>dispo                                                                                                    | a configuracio<br>ositivos MHL) r                                   | ón de salida de co<br>no es RGB.                              | lor del DVD (                                  | o de los                            |  |  |  |
|       |                                   | Dell SE27                                                                                                    | <b>16</b> H                                                         | Consu                                                         | mo energético IIIIIIIIII                       |                                     |  |  |  |
|       |                                   | Ō-                                                                                                    | Brillo/Contraste                                                    | Formato color entrada                                         | V RGB                                          |                                     |  |  |  |
|       |                                   | Ē                                                                                                    | Ajuste automático                                                   | Modos predefinidos                                            | YPbPr                                          |                                     |  |  |  |
|       |                                   | Ð                                                                                                    | Fuente entrada                                                      | Restablecer conf. de color                                    |                                                |                                     |  |  |  |
|       |                                   | ••                                                                                                    | Color                                                               |                                                               |                                                |                                     |  |  |  |
|       |                                   |                                                                                                    | Pantalla                                                            |                                                               |                                                |                                     |  |  |  |
|       |                                   | Ъ                                                                                                    | Audio                                                               |                                                               |                                                |                                     |  |  |  |
|       |                                   | V                                                                                                    | Energía                                                             |                                                               |                                                |                                     |  |  |  |
|       |                                   |                                                                                                    | Menú                                                                |                                                               |                                                |                                     |  |  |  |
|       |                                   | $\star$                                                                                                    | Personalizar                                                        |                                                               |                                                |                                     |  |  |  |
|       |                                   | ŧŧ                                                                                                    | Otros                                                               |                                                               |                                                |                                     |  |  |  |
|       |                                   | c Res                                                                                                    | olución: 1024x768, 60Hz                                             |                                                               | Máxima: 1920x                                  | 1080, 60Hz                          |  |  |  |
|       |                                   |                                                                                                    |                                                                     |                                                               | ~ V                                            | < ש                                 |  |  |  |

| lcono | Menú y<br>submenús                       | Des                   | cripción                                                                                                    |                                                                                                   |                                                     |         |  |  |
|-------|------------------------------------------|-----------------------|----------------------------------------------------------------------------------------------------|---------------------------------------------------------------------------------------------------|-----------------------------------------------------|---------|--|--|
|       | Modos<br>preestablecidos                 | Si se<br>opci<br>Fría | elecciona mod<br>iones Estándar<br>o Color persor                                                                                                    | os preestablecidos<br>, Multimedia, Cine,<br>nalizado                                             | s, podrá elegir entre la<br>e, Juego, Papel, Cálida | is<br>, |  |  |
|       |                                          | •                     | <ul> <li>Estándar: Configuración de color por defecto. Se trat<br/>del modo preestablecido predeterminado.</li> <li>Multimedia: Ideal para aplicaciones multimedia.</li> </ul>                                        |                                                                                                   |                                                     |         |  |  |
|       |                                          | •                     |                                                                                                    |                                                                                                   |                                                     |         |  |  |
|       |                                          | •                     | Película: Ideal para películas.                                                                                                    |                                                                                                   |                                                     |         |  |  |
|       |                                          | •                     | <b>Juego:</b> Ideal para la mavoría de aplicaciones de juego                                                                                                    |                                                                                                   |                                                     |         |  |  |
|       |                                          | •                     | Papel: el sister<br>nitidez ideal p<br>texto para sim<br>imágenes en c<br>entrada RGB.                                                                                                    | guración de brillo y<br>to. Ajuste el fondo del<br>pel sin afectar a las<br>icamente al formato c | le                                                  |         |  |  |
|       |                                          | •                     | Cálida: aumer<br>tiene un aspec<br>amarillento.                                                                                                    | del color. La pantalla<br>n un matiz rojizo y                                                     |                                                     |         |  |  |
|       |                                          | •                     | <ul> <li>Fría: reduce la temperatura del color. La pantalla tien<br/>un aspecto más frío con un matiz azulado.</li> <li>Color personalizado: le permite ajustar la<br/>configuración de color manualmente.</li> </ul> |                                                                                                   |                                                     |         |  |  |
|       |                                          | •                     |                                                                                                    |                                                                                                   |                                                     |         |  |  |
|       |                                          | Pres<br>Rojc<br>pree  | ione el botón<br>o, Verde y Azul<br>establecido.                                                                                                    | ∧ y ♥ para ajust<br>y crear su propio r                                                           | star los valores<br>modo de color                   |         |  |  |
|       |                                          | Dell SE               | 2716H                                                                                                    | Consum                                                                                            | imo energético                                      |         |  |  |
|       |                                          | O                     | Brillo/Contraste                                                                                                    | Formato color entrada                                                                             |                                                     |         |  |  |
|       |                                          | (+)                   | Ajuste automático                                                                                                    | Modos predefinidos                                                                                | 🗸 Estándar                                          |         |  |  |
|       |                                          | Ð                     | Fuente entrada                                                                                                    | Restablecer conf. de color                                                                        | Multimedia                                          |         |  |  |
|       |                                          |                       | Color                                                                                                    |                                                                                                   | Película                                            |         |  |  |
|       |                                          | ∟<br>≰1               | Audio                                                                                                    |                                                                                                   | Paper                                               |         |  |  |
|       |                                          | N<br>N                | Energía                                                                                                    |                                                                                                   | Cálido                                              |         |  |  |
|       |                                          |                       | Menú                                                                                                    |                                                                                                   | Frío                                                |         |  |  |
|       |                                          | $\star$               | Personalizar                                                                                                    |                                                                                                   | Color personal.                                     |         |  |  |
|       |                                          | ŧ                     | Otros                                                                                                    |                                                                                                   |                                                     |         |  |  |
|       |                                          | @ R                   | esolución: 1024x768, 60Hz                                                                                                    |                                                                                                   | Máxima: 1920x1080, 60Hz                             |         |  |  |
|       |                                          |                       |                                                                                                    |                                                                                                   | c 🗸 V x                                             |         |  |  |
|       | Restablecer<br>configuración<br>de color | Rest<br>valo          | ablece la conf<br>res predeterm                                                                                                    | iguración de color<br>inados de fábrica.                                                          | r del monitor a los                                 |         |  |  |

| lcono | Menú y<br>submenús     | Descripción                                                                                                    |                                                        |                   |                              |                     |  |  |  |  |
|-------|------------------------|----------------------------------------------------------------------------------------------------|--------------------------------------------------------|-------------------|------------------------------|---------------------|--|--|--|--|
|       | pantalla               | Utilice la Configuración de pantalla para ajustar la imagen.                                                                               |                                                        |                   |                              |                     |  |  |  |  |
|       |                        | Dell SE2716H                                                                                                    | Dell SE2716H Consumo energético                        |                   |                              |                     |  |  |  |  |
|       |                        | -D- Brillo/Contraste                                                                                                    | Relación de aspecto                                    | ►                 | Panorámico 16:9              |                     |  |  |  |  |
|       |                        | Ajuste automático                                                                                                    | Posición horizontal                                    | •                 |                              |                     |  |  |  |  |
|       |                        | Fuente entrada                                                                                                    | Posición vertical                                      | •                 |                              |                     |  |  |  |  |
|       |                        | Color                                                                                                    | Nitidez                                                | ►                 |                              |                     |  |  |  |  |
|       |                        | Pantalla                                                                                                    | Reloj de píxel                                         | ►                 | 50                           |                     |  |  |  |  |
|       |                        | Audio                                                                                                    | Fase                                                   | ►                 | 50                           |                     |  |  |  |  |
|       |                        | V Energía                                                                                                    | Contraste dinámico                                     |                   |                              |                     |  |  |  |  |
|       |                        | 🔳 Menú                                                                                                    | Tiempo de Respuesta                                    | ►                 | Normal                       |                     |  |  |  |  |
|       |                        | 🛨 Personalizar                                                                                                    | Restablecer conf. de pantall                           | a                 |                              |                     |  |  |  |  |
|       |                        | 11 Otros                                                                                                    |                                                        |                   |                              |                     |  |  |  |  |
|       |                        | mail Resolución: 1024x768, 60Hz                                                                                                    |                                                        |                   | Máxima: 1920x1080            | , 60Hz              |  |  |  |  |
|       |                        |                                                                                                    |                                                        |                   | ∧ v →                        | ×                   |  |  |  |  |
|       | Relación de<br>aspecto | Permite ajustar la relación de la imagen con los valores 16:9 panorámico, 4:3 o 5:4.                                                       |                                                        |                   |                              |                     |  |  |  |  |
|       | Posición<br>horizontal | Utilice los botones 🗛 o 💙 para desplazar la imagen                                                                                         |                                                        |                   |                              |                     |  |  |  |  |
|       |                        |                                                                                                    |                                                        |                   |                              |                     |  |  |  |  |
|       |                        | El minimo es '0' (-).                                                                                                    |                                                        |                   |                              |                     |  |  |  |  |
|       |                        | El máximo es '100' (+).                                                                                                    |                                                        |                   |                              |                     |  |  |  |  |
|       | Posición               | Utilice los botones                                                                                                    | s \Lambda o 💟 para a                                   | justar            | r la imagen l                | nacia               |  |  |  |  |
|       | vertical               | arriba y hacia abaj                                                                                                    | 0.                                                     | •                 | 5                            |                     |  |  |  |  |
|       |                        | El mínimo es '0' (-                                                                                                    | ).                                                     |                   |                              |                     |  |  |  |  |
|       |                        | El máximo es '100                                                                                                    | , ·<br>' (工)                                           |                   |                              |                     |  |  |  |  |
|       |                        | El maximu es 100 (†).                                                                                                    |                                                        |                   |                              |                     |  |  |  |  |
|       |                        | NOTA: Ajustes de Posicion norizontal y Posicion vertical<br>sólo disponibles para entrada "VGA".                                           |                                                        |                   |                              |                     |  |  |  |  |
|       | Nitidez                | Permite que la ima                                                                                                    | agen parece más                                        | nítida            | a o suave.                   |                     |  |  |  |  |
|       |                        | Utilice \Lambda o 👽 p                                                                                                    | ara ajustar la nitio                                   | dez.              |                              |                     |  |  |  |  |
|       | Reloi de               | Los aiustes de Fase                                                                                                    | e v Reloi de Píxel                                     | es le             | permiten aiı                 | istar su            |  |  |  |  |
|       | nívolos                | monitor a sus pref                                                                                                    | erencias.                                              |                   | permiterraj                  |                     |  |  |  |  |
|       | pixeles                | Utilice los botones                                                                                                    | s 🔊 y 🕥 para a                                         | ajusta            | ar a la mejor                | calidad             |  |  |  |  |
|       |                        | de imagen.                                                                                                    |                                                        |                   | ,                            |                     |  |  |  |  |
|       | Fase                   | Si no obtiene un re<br>use el ajuste Reloj                                                                                                 | esultado satisfact<br>de píxeles (gene<br>so) de puevo | orio (<br>ral) y, | con el ajuste<br>a continuae | e Fase,<br>ción, la |  |  |  |  |
|       |                        |                                                                                                    | do Doloi do Díve                                       |                   |                              | tán                 |  |  |  |  |
|       |                        | <b>NOTA:</b> Los ajustes de Reloj de Píxeles y Fase sólo están<br>disponibles cuando su monitor está conectado utilizando<br>un cable VGA. |                                                        |                   |                              |                     |  |  |  |  |
|       |                        |                                                                                                    |                                                        |                   |                              |                     |  |  |  |  |

| Icono | Menú y<br>submenús                          | Descripción                                                                                                    |                                                                                                    |                            |        |                      |          |  |  |  |
|-------|---------------------------------------------|----------------------------------------------------------------------------------------------------|----------------------------------------------------------------------------------------------------|----------------------------|--------|----------------------|----------|--|--|--|
|       | Contraste<br>dinámico                       | traste Permite aumentar el nivel de contraste para lograr una<br>mico calidad de imagen más nítida y detallada.       |                                                                                                    |                            |        |                      |          |  |  |  |
|       |                                             | Haga clic er<br>contraste di                                                                                          | o desactivar el                                                                                        |                            |        |                      |          |  |  |  |
|       |                                             | NOTA: La fu<br>contraste er                                                                                           | <b>NOTA:</b> La función Contraste dinámico proporciona mayor contraste en los modos Juegos y Película. |                            |        |                      |          |  |  |  |
|       | Tiempo de<br>respuesta                      | Permite ajus<br>rápido.                                                                                               | a entre normal o                                                                                       | C                          |        |                      |          |  |  |  |
|       | Restablecer<br>configuración<br>de pantalla | Restaura la o<br>predetermir                                                                                          | configu<br>nados d                                                                                     | ración de pa<br>e fábrica. | ntalla | a los valores        |          |  |  |  |
|       | Audio                                       | Dell SE2716H                                                                                                    |                                                                                                    |                            | Consum | o energético         | 0000     |  |  |  |
|       |                                             | - Brillo/Contr                                                                                                    | raste                                                                                                  | Volumen                    |        | ► 50                 |          |  |  |  |
|       |                                             | [+] Ajuste auto                                                                                                    | omático                                                                                                | Fuente de audio            |        | Sonido de PC         |          |  |  |  |
|       |                                             | Fuente entr                                                                                                    | rada                                                                                                   | Restablecer conf. de       | sonido |                      |          |  |  |  |
|       |                                             | 👶 Color                                                                                                    |                                                                                                    |                            |        |                      |          |  |  |  |
|       |                                             | Pantalla                                                                                                    |                                                                                                    |                            |        |                      |          |  |  |  |
|       |                                             | Audio                                                                                                    |                                                                                                    |                            |        |                      |          |  |  |  |
|       |                                             | V Energía                                                                                                    |                                                                                                    |                            |        |                      |          |  |  |  |
|       |                                             | E Menu                                                                                                    |                                                                                                    |                            |        |                      |          |  |  |  |
|       |                                             | Personaliza                                                                                                    | ar<br>-                                                                                                |                            |        |                      |          |  |  |  |
|       |                                             | Resolución: 1024                                                                                                    | 4x768 60Hz                                                                                             |                            |        | Mávima: 1920v1080    | 60Hz     |  |  |  |
|       |                                             | Nesofucion: 1024                                                                                                    | 4x7 00, 00112                                                                                          |                            |        | Plaxinia: 1920/1000, | 00112    |  |  |  |
|       |                                             |                                                                                                    |                                                                                                    |                            |        | ∧ v →                | ×        |  |  |  |
|       | Volume                                      | Permite establecer el nivel de volumen de la fuent audio.                                                             |                                                                                                    |                            |        |                      |          |  |  |  |
|       |                                             | Use \Lambda o                                                                                                    | 🕥 para                                                                                                 | ajustar el niv             | vel de | volumen de '0'       | a '100'. |  |  |  |
|       | Fuente de audio                             | de audio Permite establecer la fuente de audio como PC A<br>HDMI (MHL).                                               |                                                                                                    |                            |        |                      |          |  |  |  |
|       |                                             | <b>NOTA:</b> La opción Fuente de audio es la única o<br>disponible cuando se utiliza el conector HDMI<br>HDMI(MHL) 2. |                                                                                                    |                            |        |                      |          |  |  |  |
|       | Restablecer<br>configuración<br>de audio    | Seleccione<br>Audio prede                                                                                             | esta op<br>etermina                                                                                    | ción para res<br>ada.      | tablec | er la configurad     | ción de  |  |  |  |

| lcono | Menú y<br>submenús                          | Desc                                                                       | cripción                                                                            |                                                           |  |  |  |  |
|-------|---------------------------------------------|----------------------------------------------------------------------------|-------------------------------------------------------------------------------------|-----------------------------------------------------------|--|--|--|--|
| NA    | energía                                     | Dell SE2                                                                   | Dell SE2716H Consumo energético                                                     |                                                           |  |  |  |  |
|       |                                             | <b>O</b>                                                                   | Brillo/Contraste                                                                    | LED del botón de alimentación 🕨 Activar en el modo activo |  |  |  |  |
|       |                                             |                                                                            | Ajuste automático                                                                   | Restablecer conf. de energía                              |  |  |  |  |
|       |                                             | ₽                                                                          | Fuente entrada                                                                      |                                                           |  |  |  |  |
|       |                                             | ••                                                                         | Color                                                                               |                                                           |  |  |  |  |
|       |                                             |                                                                            | Pantalla                                                                            |                                                           |  |  |  |  |
|       |                                             | 囚                                                                          | Audio                                                                               |                                                           |  |  |  |  |
|       |                                             | V                                                                          | Energía                                                                             |                                                           |  |  |  |  |
|       |                                             |                                                                            | Menú                                                                                |                                                           |  |  |  |  |
|       |                                             | *                                                                          | Personalizar                                                                        |                                                           |  |  |  |  |
|       |                                             | t<br>中                                                                     | Otros                                                                               |                                                           |  |  |  |  |
|       |                                             | c Re                                                                       | solución: 1024x768, 60Hz                                                            | Máxima: 1920x1080, 60Hz                                   |  |  |  |  |
|       |                                             |                                                                            |                                                                                     | $\land \lor \rightarrow \times$                           |  |  |  |  |
|       | Lámpara LED<br>del botón de<br>alimentación | Le permite fijar el estado de la luz de alimentación para ahorrar energía. |                                                                                     |                                                           |  |  |  |  |
|       | Restablecer<br>configuración<br>de energía  | Seleo<br>ener                                                              | Seleccione esta opción para restablecer la configuración de energía predeterminada. |                                                           |  |  |  |  |

| lcono | Menú y<br>submenús                       | Descripción                                                                                                    |  |  |  |  |  |  |
|-------|------------------------------------------|----------------------------------------------------------------------------------------------------|--|--|--|--|--|--|
|       | Configuración<br>del menú                | Seleccione esta opción para ajustar la configuración del<br>menú OSD como, por ejemplo, los idiomas de dicho menú,<br>la cantidad de tiempo que el menú permanece en pantalla,<br>etc.                                                                                              |  |  |  |  |  |  |
|       |                                          | Dell \$E2716H     Consumo energético                                                                                                    |  |  |  |  |  |  |
|       | Idioma                                   | $\land \lor \rightarrow \times$                                                                                                    |  |  |  |  |  |  |
|       | laionia                                  | Inglés, español, francés, alemán, portugués (Brasil), ruso,<br>chino simplificado o japonés.                                                                                                    |  |  |  |  |  |  |
|       | Transparencia                            | Seleccione esta opción para cambiar la transparencia del menú utilizando 🔨 y 💟 (mín. 0/máx. 100).                                                                                                    |  |  |  |  |  |  |
|       | Temporizador                             | Tiempo de espera de OSD: Establece el tiempo que OSD<br>permanece activo después de presionar el botón.<br>Use los botones A y Y para ajustar de control deslizante<br>en incrementos de 1 segundo, de 5 a 60 segundos.                                                             |  |  |  |  |  |  |
|       | Bloqueo                                  | Controla el acceso del usuario a los ajustes. Si se selecciona<br>la opción Bloqueo, el usuario no podrá realizar ajustes.<br>Todos los botones están bloqueados                                                                                                    |  |  |  |  |  |  |
|       |                                          | <b>NOTA:</b> Función de bloqueo – Tanto el bloqueo suave<br>(a través del menú OSD) o el bloqueo fuerte (Mantenga<br>pulsado el botón de salida durante 10 segundos)<br>Función de desbloqueo – Sólo desbloqueo fuerte (Mantenga<br>pulsado el botón de salida durante 10 segundos) |  |  |  |  |  |  |
|       | Restablecer<br>configuración<br>del menú | Restaura la configuración del menú a los valores predeterminados de fábrica.                                                                                                    |  |  |  |  |  |  |

| lcono | Menú y<br>submenús             | Desci                                                                                                    | ripción                         |                                |                         |  |  |  |
|-------|--------------------------------|----------------------------------------------------------------------------------------------------|---------------------------------|--------------------------------|-------------------------|--|--|--|
| •     | Personalizar                   | El usuario puede seleccionar las opciones "Modos<br>preestablecidos", "Brillo/Contraste", "Ajuste automático",<br>"Fuente de entrada", "Volumen", "Relación de aspecto" y<br>establecerlas como tecla de acceso directo. |                                 |                                |                         |  |  |  |
|       |                                | Dell SE271                                                                                                    | 16H                             | с                              | onsumo energético       |  |  |  |
|       |                                | -Ò-                                                                                                    | Brillo/Contraste                | Atajo de teclado 1             | Modos predefinidos      |  |  |  |
|       |                                | <b>(•)</b>                                                                                                    | Ajuste automático               | Atajo de teclado 2             | Volumen                 |  |  |  |
|       |                                | ₽                                                                                                    | Fuente entrada                  | Restab. valores pers.          |                         |  |  |  |
|       |                                | ••                                                                                                    | Color                           |                                |                         |  |  |  |
|       |                                |                                                                                                    | Pantalla                        |                                |                         |  |  |  |
|       |                                | A                                                                                                    | Audio                           |                                |                         |  |  |  |
|       |                                | V                                                                                                    | Energia                         |                                |                         |  |  |  |
|       |                                |                                                                                                    | Menú                            |                                |                         |  |  |  |
|       |                                | *                                                                                                    | Personalizar                    |                                |                         |  |  |  |
|       |                                | ŧ                                                                                                    | Otros                           |                                |                         |  |  |  |
|       |                                | 💿 Reso                                                                                                    | olución: 1024x768, 60Hz         |                                | Máxima: 1920x1080, 60Hz |  |  |  |
|       |                                |                                                                                                    |                                 |                                | <b>∧ v → ×</b>          |  |  |  |
|       | Restablecer<br>personalización | Resta<br>prede                                                                                                    | ura las claves<br>eterminados d | de acceso direc<br>le fábrica. | cto a los valores       |  |  |  |

| lcono | Menú y<br>submenús | Desci                                   | ripción                                                                             |                                                                                      |                           |                                                                              |  |  |  |
|-------|--------------------|-----------------------------------------|-------------------------------------------------------------------------------------|--------------------------------------------------------------------------------------|---------------------------|------------------------------------------------------------------------------|--|--|--|
| 8     | Otras              | Dell SE2716H Consumo energético         |                                                                                     |                                                                                      |                           |                                                                              |  |  |  |
| U     |                    | -Ò-                                     | Brillo/Contraste                                                                    | DDC/CI                                                                               | ►                         | Habilitado                                                                   |  |  |  |
|       |                    | $\mathbf{\overline{\mathbf{O}}}$        | Ajuste automático                                                                   | Condicionamiento LCD                                                                 | ►                         | Deshabilitado                                                                |  |  |  |
|       |                    | Ð                                       | Fuente entrada                                                                      | Restablecer otra configuración                                                       |                           |                                                                              |  |  |  |
|       |                    | ••                                      | Color                                                                               | Restablecer                                                                          | Restab                    | lecer todas las configuraciones                                              |  |  |  |
|       |                    |                                         | Pantalla                                                                            |                                                                                      |                           |                                                                              |  |  |  |
|       |                    | ₽                                       | Audio                                                                               |                                                                                      |                           |                                                                              |  |  |  |
|       |                    | V                                       | Energia                                                                             |                                                                                      |                           |                                                                              |  |  |  |
|       |                    |                                         | Menú                                                                                |                                                                                      |                           |                                                                              |  |  |  |
|       |                    | *                                       | Personalizar                                                                        |                                                                                      |                           |                                                                              |  |  |  |
|       |                    | <del>草</del>                            | Otros                                                                               |                                                                                      |                           |                                                                              |  |  |  |
|       |                    | c Resc                                  | olución: 1024x768, 60Hz                                                             |                                                                                      |                           | Máxima: 1920x1080, 60Hz                                                      |  |  |  |
|       |                    |                                         |                                                                                     |                                                                                      |                           | ∧ v → X                                                                      |  |  |  |
|       |                    | Selec<br>como                           | cione esta op<br>o el DDC/CI, e                                                     | ción para ajustar la<br>el Condicionador L                                           | a co<br>.CD               | onfiguración OSD,<br>, etc.                                                  |  |  |  |
|       | DDC/CI             | DDC/<br>perm<br>softw<br>mejor<br>su mo | 'CI (Display Da<br>ite ajustar la c<br>are de su orde<br>r experiencia e<br>onitor. | ata Channel/Comi<br>onfiguración del r<br>enador. Habilitar e<br>de usuario y un rei | mar<br>nor<br>sta<br>ndir | nd Interface) le<br>hirto utilizando<br>función para una<br>miento óptimo de |  |  |  |
|       |                    | Selec                                   | cione Deshab                                                                        | ollitarpara cancelar                                                                 | est                       | ta función.                                                                  |  |  |  |
|       |                    | Dell SE271                              | 6Н                                                                                  | Consur                                                                               | no ene                    | ergético                                                                     |  |  |  |
|       |                    | -@-                                     | Brillo/Contraste                                                                    | DDC/CI                                                                               | ✓                         | Habilitado                                                                   |  |  |  |
|       |                    |                                         | Ajuste automático<br>-                                                              | Condicionamiento LCD                                                                 |                           | Deshabilitado                                                                |  |  |  |
|       |                    | ŧ                                       | Fuente entrada                                                                      | Restablecer otra configuración                                                       |                           |                                                                              |  |  |  |
|       |                    | ••                                      | Color -                                                                             | Restablecer                                                                          |                           |                                                                              |  |  |  |
|       |                    |                                         | Pantalla -                                                                          |                                                                                      |                           |                                                                              |  |  |  |
|       |                    |                                         | Energía                                                                             |                                                                                      |                           |                                                                              |  |  |  |
|       |                    |                                         | Menú                                                                                |                                                                                      |                           |                                                                              |  |  |  |
|       |                    | _<br>★                                  | Personalizar                                                                        |                                                                                      |                           |                                                                              |  |  |  |
|       |                    | ⇒                                       | Otros                                                                               |                                                                                      |                           |                                                                              |  |  |  |
|       |                    | c Resc                                  | olución: 1024x768, 60Hz                                                             |                                                                                      |                           | Máxima: 1920x1080, 60Hz                                                      |  |  |  |
|       |                    |                                         |                                                                                     |                                                                                      |                           | ★ ¥ ★ 5                                                                      |  |  |  |

| lcono | Menú y<br>submenús                      | Descripción                                                                                                    |                                       |                                         |  |  |  |
|-------|-----------------------------------------|----------------------------------------------------------------------------------------------------|---------------------------------------|-----------------------------------------|--|--|--|
|       | Acondiciona-<br>miento                  | Esta función ayuda a reducir los casos menores de retención de imagen.                                                                                  |                                       |                                         |  |  |  |
|       | de la pantalla<br>LCD                   | Dependiendo del grado de retención de imagen, el program<br>puede tardar cierto tiempo para ejecutarse. Seleccione<br>Habilitarpara iniciar el proceso. |                                       |                                         |  |  |  |
|       |                                         | Dell SE2716H                                                                                                    | Consumo energétic                     | • • • • • • • • • • • • • • • • • • • • |  |  |  |
|       |                                         | - Brillo/Contraste                                                                                                    | DDC/CI                                |                                         |  |  |  |
|       |                                         | [+] Ajuste automático                                                                                                    | Condicionamiento LCD Hab              | ilitado                                 |  |  |  |
|       |                                         | Fuente entrada                                                                                                    | Restablecer otra configuración 🖌 Dest | nabilitado                              |  |  |  |
|       |                                         | Color                                                                                                    | Restablecer                           |                                         |  |  |  |
|       |                                         | Pantalla                                                                                                    |                                       |                                         |  |  |  |
|       |                                         | Audio                                                                                                    |                                       |                                         |  |  |  |
|       |                                         | 🕅 Energía                                                                                                    |                                       |                                         |  |  |  |
|       |                                         | 🔳 Menú                                                                                                    |                                       |                                         |  |  |  |
|       |                                         | 🗙 Personalizar                                                                                                    |                                       |                                         |  |  |  |
|       |                                         | +++ Otros                                                                                                    |                                       |                                         |  |  |  |
|       |                                         | () Resolución: 1024x768, 60Hz                                                                                                    | м                                     | áxima: 1920x1080, 60Hz                  |  |  |  |
|       |                                         |                                                                                                    | ^                                     | د 🗸 ۷                                   |  |  |  |
|       | Restablecer<br>otras<br>configuraciones | Restaura otras configuraciones, como DDDC/CI, a los valores predeterminados de fábrica.                                                                 |                                       |                                         |  |  |  |
|       | Restablecer                             | Restaura todos los ajustes OSD a los valores                                                                                                    |                                       |                                         |  |  |  |
|       | valores de                              | 1                                                                                                    |                                       |                                         |  |  |  |
|       | Taprica                                 |                                                                                                    |                                       |                                         |  |  |  |

**NOTA:** Este monitor incorpora una función para calibrar automáticamente el brillo y compensar el envejecimiento de los LED.

## Mensajes de advertencia OSD

Cuando la función Contraste dinámico está habilitada (en estos modos predefinidos: Juego o Película), el ajuste manual de brillo está deshabilitado.

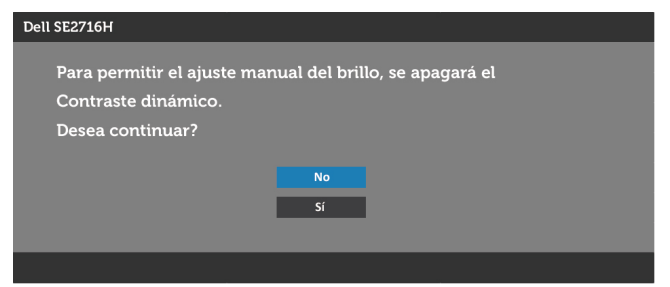

Cuando el monitor no admita un determinado modo de resolución, aparecerá el siguiente mensaje:

| Dell SE2716H                                                                                                    |
|----------------------------------------------------------------------------------------------------|
| Los tiempos de entrada actuales no son compatibles con el monitor.<br>Por favor, cambie los tiempos de entrada a <u>1920x1080@60Hz</u> o utilice un<br>monitor cuyos tiempos sean compatibles con este. |
| @                                                                                                    |

Esto significa que el monitor no puede sincronizarse con la señal que está recibiendo desde el PC. Consulte la sección Especificaciones del monitor para conocer los intervalos de frecuencia horizontal y vertical que puede manejar este monitor. El modo recomendado es 1920 x 1080.

Aparecerá el siguiente mensaje antes de que la función DDC/CI se deshabilite.

| Dell SE2716H                                                |                              |                           |
|-------------------------------------------------------------|------------------------------|---------------------------|
| La función de ajustar las co<br>aplicaciones de PC serán de | nfiguracion<br>esabilitados. | es de pantalla usando las |
| Desea desactivar la función                                 | DDC/CI?                      |                           |
|                                                             |                              |                           |
|                                                             | No                           |                           |
|                                                             | Sí                           |                           |
|                                                             |                              |                           |
|                                                             |                              |                           |

Cuando el monitor entre en **Modo de ahorro de energía** se mostrará el siguiente mensaje:

| Dell | SE2716H                  |
|------|--------------------------|
|      |                          |
|      | Entrando ahorro energía. |
|      |                          |
| 0    |                          |

Active su ordenador y reactive el monitor para acceder al menú OSD. Si presiona cualquier botón que no sea el de alimentación, aparecerá uno de los siguientes mensajes en función de la entrada seleccionada:

#### VGA o HDMI (MHL)1 o HDMI (MHL)2 input

| Dell SE2716H                                                                                                    |  |  |
|----------------------------------------------------------------------------------------------------|--|--|
| El ordenador no emite ninguna señal.<br>Pulse cualquier tecla del teclado o mueva el ratón para desactivar el modo de espera.<br>Si no aparece ninguna imagen, pulse el botón del monitor para seleccionar la fuente<br>de entrada correcta en el menú de visualización en pantalla (OSD). |  |  |
| (C)                                                                                                    |  |  |
| 0                                                                                                    |  |  |
| Dell SE2716H                                                                                                    |  |  |
|                                                                                                    |  |  |
| No se recibe ninguna señal de su dispositivo. Por favor, encienda su                                                                                                    |  |  |
| dispositivo para reactivarlo. Si no aparece ninguna imagen, pulse el                                                                                                    |  |  |
| botón del monitor para seleccionar la fuente de entrada correcta en                                                                                                    |  |  |
| el menú de visualización en pantalla (OSD).                                                                                                    |  |  |
|                                                                                                    |  |  |

Si se selecciona la entrada VGA o HDMI (MHL)1 o HDMI (MHL)2 y el cable correspondiente no está conectado, aparece un cuadro de diálogo flotante como el que se muestra abajo.

| Dell SE2716H                                                  |  |
|---------------------------------------------------------------|--|
| No Cable VGA                                                  |  |
| La pantalla pasará al modo de ahorro de energía en 5 minutos. |  |
|                                                               |  |
| www.dell.com/support/monitors                                 |  |
|                                                               |  |
|                                                               |  |

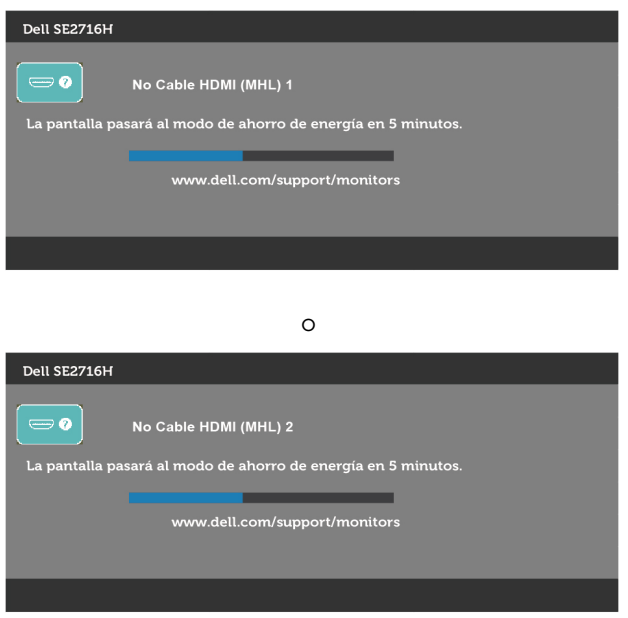

Para ayuda en solución de errores, consulte Solución de Problemas.

# Uso de las funciones de inclinación

**MOTA:** Esto se aplica a un monitor con base. Cuando adquiera cualquier otra base, consulte la guía de instalación de la base correspondiente para obtener instrucciones sobre la instalación.

### inclinación

Con la base montada en el monitor, puede inclinar y girar el monitor en el ángulo de visualización más cómodo.

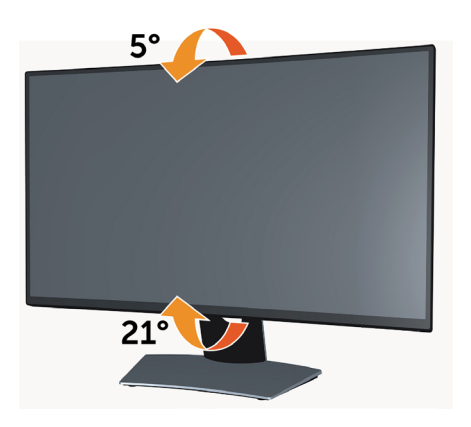

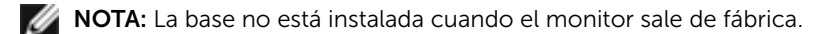

PRECAUCIÓN: antes de empezar con cualquiera de los procedimientos de esta sección, siga las Instrucciones de seguridad.

# Autocomprobación

El monitor le proporciona una función de comprobación automática que comprueba si el monitor funciona adecuadamente. Si el monitor y su PC están conectados correctamente, pero la pantalla del monitor permanece oscura, ejecute la comprobación automática del monitor llevando a cabo los pasos siguientes:

- 1 Apague el ordenador y el monitor.
- **2** Desenchufe el cable de vídeo de la parte posterior de su PC. Para garantizar el funcionamiento correcto de la opción Comprobación automática, quite tanto el cable digital como el cable analógico de la parte posterior del PC.
- **3** Encienda el monitor.

El cuadro de diálogo flotante debe aparecer en la pantalla (contra un fondo negro) si el monitor no detecta una señal de vídeo y funciona correctamente. En el modo de comprobación automática, el LED de alimentación permanece iluminado en color blanco. Además, en función de la entrada seleccionada, uno de los cuadros de diálogo que se muestra a continuación recorrerá continuamente la pantalla.

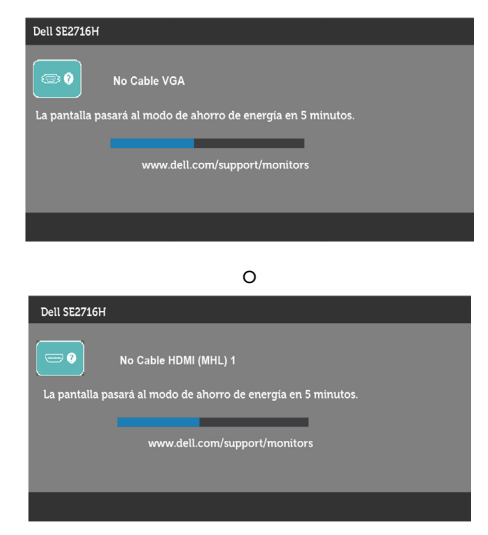

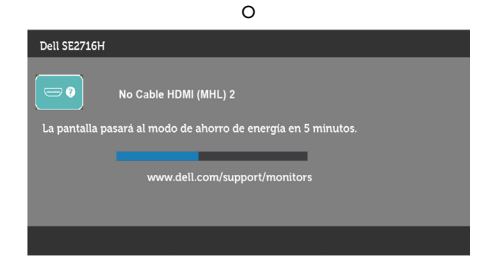

- **4** Este cuadro también aparece durante el funcionamiento normal del sistema en el caso de que el cable de vídeo se desconecte o sufra algún tipo de daño.
- **5** Apague el monitor y vuelva a conectar el cable de vídeo; encienda tanto su PC como el monitor.

Si la pantalla del monitor permanece en blanco después de haber realizado el procedimiento anterior, compruebe el controlador de vídeo y su PC, ya que el monitor funciona correctamente.

# Diagnósticos integrados

El monitor cuenta con una herramienta de diagnósticos integrados que ayuda a determinar si las anomalías de la pantalla que está experimentando son un problema inherente al monitor o a su ordenador y tarjeta de vídeo.

**NOTA:** los diagnósticos integrados solo se pueden ejecutar cuando el cable de vídeo esté desconectado y el monitor se encuentre en el modo de comprobación automática.

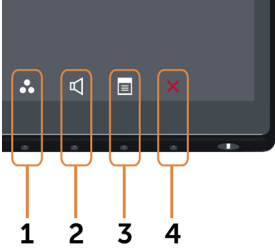

Para ejecutar los diagnósticos integrados:

- 1 Asegúrese de que la pantalla está limpia, es decir, no tiene partículas de polvo en su superficie.
- 2 Desconecte los cables de vídeo de la parte posterior de su PC o monitor.
   A continuación, el monitor entrará en el modo de comprobación automática.
- 3 Mantenga pulsados simultáneamente durante 2 segundos el Botón 1 y el
   Botón 4 que se encuentran el panel frontal. Aparecerá una pantalla gris.
- 4 Inspeccione atentamente la pantalla para comprobar si tiene anomalías.
- **5** Presione de nuevo el Botón 4 situado en el panel frontal. El color de la pantalla cambiará a rojo.
- 6 Inspeccione la pantalla para comprobar si tiene anomalías.

**7** Repita los pasos 5 y 6 para inspeccionar la visualización en las pantallas verde, azul, negra y blanca.

La comprobación finaliza cuando aparezca la pantalla blanca. Para salir, presione de nuevo el **Botón 4**.

Si no detecta ninguna anomalía en la pantalla con la herramienta de diagnósticos integrados, el monitor funciona correctamente. Compruebe la tarjeta de vídeo y su PC.

## **Problemas comunes**

La siguiente tabla contiene información acerca de la solución de problemas habituales del monitor.

| Síntomas<br>comunes                     | El problema                                               | Soluciones posibles                                                                                                    |
|-----------------------------------------|-----------------------------------------------------------|----------------------------------------------------------------------------------------------------|
| No hay vídeo<br>(Luz de<br>alimentación | No hay imagen                                             | <ul> <li>Asegúrese de que el cable de vídeo que conecta<br/>el monitor y su PC esté conectado de forma<br/>correcta y segura.</li> </ul>     |
| apagada)                                |                                                           | • Utilizando otro equipo eléctrico, compruebe<br>que la toma de corriente eléctrica funciona<br>correctamente.                               |
|                                         |                                                           | • Asegúrese de que el botón de alimentación esté completamente presionado.                                                                   |
|                                         |                                                           | <ul> <li>Asegúrese de que se selecciona la fuente de<br/>entrada correcta a través del menú Input Source<br/>(Fuente de entrada).</li> </ul> |
| No hay vídeo<br>(Luz de                 | No hay imagen<br>o no tiene brillo                        | <ul> <li>Aumente los controles de brillo y contraste<br/>mediante el menú OSD.</li> </ul>                                                    |
| alimentación<br>encendida)              |                                                           | <ul> <li>Ejecute la comprobación de la función de<br/>comprobación automática del monitor.</li> </ul>                                        |
|                                         |                                                           | <ul> <li>Compruebe que no haya contactos doblados ni<br/>rotos en el conector del cable de vídeo.</li> </ul>                                 |
|                                         |                                                           | <ul> <li>Ejecute los diagnósticos integrados.</li> </ul>                                                                                     |
|                                         |                                                           | <ul> <li>Asegúrese de que se selecciona la fuente de<br/>entrada correcta a través del menú Input Source<br/>(Fuente de entrada).</li> </ul> |
| Enfoque de baja<br>calidad              | La imagen<br>está borrosa,<br>difuminada o<br>con sombras | <ul> <li>Lleve a cabo el ajuste automático mediante el<br/>menú OSD.</li> </ul>                                                              |
|                                         |                                                           | <ul> <li>Ajuste los controles Fase y Reloj de píxeles<br/>mediante el menú OSD.</li> </ul>                                                   |
|                                         |                                                           | <ul> <li>Elimine los cables alargadores de vídeo.</li> </ul>                                                                                 |
|                                         |                                                           | <ul> <li>Restablezca la configuración de fábrica del<br/>monitor.</li> </ul>                                                                 |
|                                         |                                                           | <ul> <li>Cambie la resolución de vídeo a la relación de<br/>aspecto correcta.</li> </ul>                                                     |

| Síntomas<br>comunes                    | El problema                                                       | Soluciones posibles                                                                                                    |
|----------------------------------------|-------------------------------------------------------------------|----------------------------------------------------------------------------------------------------|
| Vídeo<br>tembloroso o<br>borroso       | lmagen<br>ondulada<br>o pequeño<br>movimiento                     | <ul> <li>Lleve a cabo el ajuste automático mediante el<br/>menú OSD.</li> </ul>                                                                                                    |
|                                        |                                                                   | <ul> <li>Ajuste los controles Fase y Reloj de píxeles<br/>mediante el menú OSD.</li> </ul>                                                                                                    |
|                                        |                                                                   | <ul> <li>Restablezca la configuración de fábrica del<br/>monitor.</li> </ul>                                                                                                    |
|                                        |                                                                   | • Compruebe que no haya factores ambientales que puedan influir.                                                                                                    |
|                                        |                                                                   | <ul> <li>Cambie de ubicación el monitor y pruébelo en<br/>otra sala.</li> </ul>                                                                                                    |
| Píxeles                                | La pantalla LCD                                                   | <ul> <li>Apague y vuelva a encender la unidad.</li> </ul>                                                                                                    |
| desaparecidos<br>Píxeles<br>bloqueados | tiene puntos                                                      | • Un píxel permanentemente apagado es un defecto natural que puede darse en la tecnología LCD.                                                                                                    |
|                                        |                                                                   | <ul> <li>Para obtener más información acerca de la<br/>política de calidad y píxeles del monitor Dell,<br/>consulte el sitio de soporte técnico de Dell en:<br/>www.dell.com/support/monitors.</li> </ul> |
| Píxeles                                | La pantalla LCD                                                   | <ul> <li>Apague y vuelva a encender la unidad.</li> </ul>                                                                                                    |
| bloqueados                             | tiene puntos<br>brillantes                                        | • Un píxel permanentemente apagado es un defecto natural que puede darse en la tecnología LCD.                                                                                                    |
|                                        |                                                                   | <ul> <li>Para obtener más información acerca de la<br/>política de calidad y píxeles del monitor Dell,<br/>consulte el sitio de soporte técnico de Dell en:<br/>www.dell.com/support/monitors.</li> </ul> |
| Problemas con<br>el brillo             | La imagen está<br>demasiado<br>oscura o<br>demasiado<br>brillante | <ul> <li>Restablezca la configuración de fábrica del<br/>monitor.</li> </ul>                                                                                                    |
|                                        |                                                                   | <ul> <li>Lleve a cabo el ajuste automático mediante el<br/>menú OSD.</li> </ul>                                                                                                    |
|                                        |                                                                   | <ul> <li>Ajuste los controles de brillo y contraste<br/>mediante el menú OSD.</li> </ul>                                                                                                    |
| Distorsión<br>geométrica               | La pantalla no<br>está centrada<br>correctamente                  | <ul> <li>Restablezca la configuración de fábrica del<br/>monitor.</li> </ul>                                                                                                    |
|                                        |                                                                   | <ul> <li>Lleve a cabo el ajuste automático mediante el<br/>menú OSD.</li> </ul>                                                                                                    |
|                                        |                                                                   | • Ajuste de la posición horizontal y vertical a través de los controles de OSD.                                                                                                    |
|                                        |                                                                   | <b>NOTA:</b> cuando utilice HDMI(MHL)1/HDMI(MHL)2,<br>los ajustes de posicionamiento no estarán<br>disponibles.                                                                                           |

| Síntomas<br>comunes                    | El problema                                                   | Soluciones posibles                                                                                                    |
|----------------------------------------|---------------------------------------------------------------|----------------------------------------------------------------------------------------------------|
| Líneas<br>horizontales y<br>verticales | La pantalla tiene<br>una o varias<br>líneas                   | <ul> <li>Restablezca la configuración de fábrica del<br/>monitor.</li> </ul>                                                                                                    |
|                                        |                                                               | <ul> <li>Lleve a cabo el ajuste automático mediante el<br/>menú OSD.</li> </ul>                                                                                                    |
|                                        |                                                               | <ul> <li>Ajuste los controles Fase y Reloj de píxeles<br/>mediante el menú OSD.</li> </ul>                                                                                           |
|                                        |                                                               | <ul> <li>Realice la comprobación de la función de<br/>comprobación automática y verifique si<br/>estas líneas también aparecen en el modo de<br/>comprobación automática.</li> </ul> |
|                                        |                                                               | <ul> <li>Compruebe que no haya contactos doblados ni<br/>rotos en el conector del cable de vídeo.</li> </ul>                                                                         |
|                                        |                                                               | <ul> <li>Ejecute los diagnósticos integrados.</li> </ul>                                                                                                    |
|                                        |                                                               | <b>NOTA:</b> Cuando utilice la entrada HDMI(MHL)1/<br>HDMI(MHL)2, los ajustes Reloj de píxeles y Fase no<br>estarán disponibles.                                                     |
| Problemas de<br>sincronización         | La pantalla<br>está movida o<br>aparece rasgada               | <ul> <li>Restablezca la configuración de fábrica del<br/>monitor.</li> </ul>                                                                                                    |
|                                        |                                                               | <ul> <li>Lleve a cabo el ajuste automático mediante el<br/>menú OSD.</li> </ul>                                                                                                    |
|                                        |                                                               | <ul> <li>Ajuste los controles Fase y Reloj de píxeles<br/>mediante el menú OSD.</li> </ul>                                                                                           |
|                                        |                                                               | • Ejecute la comprobación automática del monitor<br>para determinar si el problema también aparece<br>en el modo de comprobación automática.                                         |
|                                        |                                                               | • Compruebe que no haya clavijas dobladas o rotas en el cable de pantalla y en los puertos.                                                                                          |
|                                        |                                                               | Reinicie su ordenador en el modo seguro.                                                                                                    |
| Problemas<br>relacionados              | Señales visibles<br>de humo o                                 | <ul> <li>No realice ninguno de los pasos incluidos en la<br/>sección de solución de problemas.</li> </ul>                                                                            |
| con la seguridad                       | chispas                                                       | Póngase en contacto con Dell inmediatamente.                                                                                                    |
| Problemas<br>intermitentes             | El monitor se<br>enciende y se<br>apaga de forma<br>aleatoria | <ul> <li>Asegúrese de que el cable de vídeo que conecta<br/>el monitor y su PC esté conectado de forma<br/>correcta y segura.</li> </ul>                                             |
|                                        |                                                               | <ul> <li>Restablezca la configuración de fábrica del<br/>monitor.</li> </ul>                                                                                                    |
|                                        |                                                               | • Ejecute la comprobación de la función de comprobación automática del monitor para determinar si este problema intermitente también ocurre en el modo de comprobación automática.   |

| Síntomas<br>comunes                                                                                                    | El problema                                                                                         | Soluciones posibles                                                                                                    |
|----------------------------------------------------------------------------------------------------|----------------------------------------------------------------------------------------------------|----------------------------------------------------------------------------------------------------|
| Ausencia de<br>color                                                                                                    | Ausencia de<br>color de la                                                                          | <ul> <li>Ejecute la comprobación de la función de<br/>comprobación automática del monitor.</li> </ul>                                                                                                    |
|                                                                                                    | imagen                                                                                              | • Asegúrese de que el cable de vídeo que conecta el monitor y su PC esté conectado de forma correcta y segura.                                                                                                    |
|                                                                                                    |                                                                                                    | <ul> <li>Compruebe que no haya contactos doblados ni<br/>rotos en el conector del cable de vídeo.</li> </ul>                                                                                                    |
| Color incorrecto                                                                                                    | Color de<br>imagen<br>incorrecto                                                                    | <ul> <li>Cambie la configuración de los modos<br/>preestablecidos en el menú en pantalla Color en<br/>función de la aplicación.</li> <li>Ajuste el valor de R/G/B en la opción Color<br/>personalizado del menú en pantalla Color.</li> <li>Cambie el formato de color de entrada a RGB<br/>PC o YPhPr en el menú OSD Configuración</li> </ul> |
|                                                                                                    |                                                                                                    | avanzada.                                                                                                    |
|                                                                                                    |                                                                                                    | <ul> <li>Ejecute los diagnósticos integrados.</li> </ul>                                                                                                    |
| Retención<br>de imagen<br>provocada<br>por dejar una<br>imagen estática<br>en el monitor<br>durante un<br>prolongado<br>período de<br>tiempo | Aparecen<br>sombras tenues<br>en la pantalla<br>provocadas<br>por la imagen<br>estática<br>mostrada | <ul> <li>Utilice la función administración de energía para<br/>apagar el monitor siempre que no se utilice (para<br/>obtener más información, consulte Modos de<br/>administración de energía).</li> <li>De forma alternativa, utilice un protector de<br/>pantalla que cambie dinámicamente.</li> </ul>                                       |

# Problemas específicos del producto

| Síntomas<br>específicos                                | El problema                                                                                        | Soluciones posibles                                                                                                    |
|--------------------------------------------------------|----------------------------------------------------------------------------------------------------|----------------------------------------------------------------------------------------------------|
| La imagen de<br>la pantalla es<br>demasiado<br>pequeña | La imagen<br>está centrada<br>en la pantalla,<br>pero no ocupa<br>todo el área de<br>visualización | <ul> <li>Compruebe la configuración Relación de aspecto<br/>en Configuración de pantalla del menú OSD</li> <li>Restablezca la configuración de fábrica del monitor.</li> </ul>                           |
| No se puede<br>ajustar la<br>configuración             | El menú OSD<br>no aparece en la<br>pantalla                                                        | <ul> <li>Apague el monitor, desenchufe el cable de<br/>alimentación, vuelva enchufarlo y, por último,<br/>encienda el monitor.</li> </ul>                                                                |
| utilizando los<br>botones del<br>panel frontal         |                                                                                                    | <ul> <li>Compruebe si el menú OSD está bloqueado. Si lo<br/>está, presione sin soltar el botón anterior durante 10<br/>segundos para desbloquearlo. Consulte la sección<br/>Bloqueo del menú.</li> </ul> |

| Síntomas<br>específicos                                               | El problema                                          | Soluciones posibles                                                                                                    |
|-----------------------------------------------------------------------|------------------------------------------------------|----------------------------------------------------------------------------------------------------|
| No hay señal de<br>entrada cuando<br>se presionan<br>los controles de | No hay imagen,<br>el LED se<br>ilumina en<br>blanco. | • Compruebe la fuente de señal. Asegúrese de que<br>su PC no se encuentra en el modo de ahorro<br>de energía moviendo el ratón o presionando<br>cualquier tecla del teclado. |
| usuario                                                               |                                                      | • Compruebe si el cable de señal está correctamente conectado. Si es necesario, vuelva a enchufar el cable de señal.                                                         |
|                                                                       |                                                      | Reinicie el equipo o el reproductor de vídeo.                                                                                                    |
| La imagen no<br>ocupa toda la<br>pantalla.                            | La imagen no<br>puede ocupar la<br>altura o anchura  | <ul> <li>Debido a los diferentes formatos de vídeo y<br/>relación de aspecto de los DVD, el monitor quizá<br/>no pueda mostrar el vídeo a pantalla completa.</li> </ul>      |
|                                                                       | de la pantalla                                       | <ul> <li>Ejecute los diagnósticos integrados.</li> </ul>                                                                                                    |

# Problemas específicos del enlace de alta definición móvil (MHL)

| Síntomas<br>específicos        | El problema                                                  | Soluciones posibles                                                                                                    |
|--------------------------------|--------------------------------------------------------------|----------------------------------------------------------------------------------------------------|
| La interfaz MHL<br>no funciona | El monitor<br>no muestra<br>la imagen del<br>dispositivo MHL | <ul> <li>Asegúrese de que su cable y dispositivo MHL<br/>cuenten con la certificación MHL.</li> <li>Compruebe que su dispositivo MHL esté<br/>encendido.</li> <li>Compruebe que su dispositivo MHL no esté en<br/>modo de espera.</li> <li>Compruebe físicamente que la conexión del<br/>cable MHL coincida con la fuente de entrada<br/>seleccionada en el menú OSD: HDMI(MHL)1/<br/>HDMI(MHL)2.</li> <li>Espere 30 segundos después de conectar el<br/>cable MHL ya que los dispositivos MHL necesitan<br/>más tiempo de recuperación.</li> </ul> |

## Problemas específicos de los altavoces

| Síntomas<br>específicos              | El problema                      | Soluciones posibles                                                                                                    |
|--------------------------------------|----------------------------------|----------------------------------------------------------------------------------------------------|
| Los altavoces<br>no emiten<br>sonido | No se puede oír<br>ningún sonido | <ul> <li>Apague el monitor, desenchufe el cable de<br/>alimentación, vuelva enchufarlo y, por último,<br/>encienda el monitor.</li> <li>Compruebe que el cable de audio esté<br/>correctamente conectado al puerto de salida de<br/>la línea de audio del equipo.</li> <li>Desenchufe el conector de auriculares del puerto<br/>de auriculares.</li> <li>Restablezca la configuración de fábrica del<br/>monitor.</li> </ul> |

## Instrucciones de seguridad

En caso de pantallas brillantes, el usuario deberá considerar la sustitución de la pantalla ya que puede causar molestos reflejos provocados por la luz ambiental y superficies brillantes.

# ADVERTENCIA: la utilización de los controles, ajustes o procedimientos de forma diferente a como se especifica en esta documentación puede producir descargas eléctricas y/o representar un peligro mecánico para los componentes.

Para información sobre instrucciones de seguridad, vea Seguridad, Medio Ambiente e Información Normativa (SERI, siglas en inglés).

# Aviso FCC (solo para EE. UU.) y otra información sobre normativas

Para obtener detalles acerca de los avisos FCC y otra información sobre normativas, consulte el sitio web sobre el cumplimiento de normativas en www.dell.com/regulatory\_compliance.

# Contactar con Dell

**NOTA:** si no tiene una conexión activa a Internet, puede encontrar información de contacto en su recibo de compra, factura de transporte, factura o catálogo de productos de Dell.

Dell ofrece distintas opciones de asistencia en línea y por teléfono. Su disponibilidad varía en función del país y el producto, y algunos servicios podrían no estar disponibles en su zona.

#### Para obtener asistencia en línea sobre monitores:

Visite .www.dell.com/support/monitors

Para ponerse en contacto con Dell en referencia a ventas, asistencia técnica o servicio de atención al cliente.

- 1 Vaya a www.dell.com/support.
- 2 Compruebe su país o región en el menú desplegable Elija un país o región situado en la parte superior izquierda de la página.
- 3 Haga clic en Contáctenos junto al menú desplegable de país.
- **4** Seleccione el servicio o enlace de soporte adecuado en función de sus necesidades.
- **5** Seleccione el método de contacto con Dell que le resulte más cómodo.

# **Configurar el monitor**

## Establecer la resolución de visualización en 1920 x 1080 (máximo)

Para obtener un rendimiento óptimo cuando utilice sistemas operativos de Microsoft Windows, establezca la resolución de visualización en 1920 x 1080 píxeles siguiendo las instrucciones siguientes:

#### En Windows Vista, Windows 7, Windows 8 o Windows 8.1:

- **1** Solo para Windows 8 o Windows 8.1, seleccione el icono del Escritorio para cambiar al escritorio clásico.
- 2 Haga clic con el botón derecho del ratón sobre el escritorio y seleccione Resolución de pantalla.
- 3 Mueva la barra de desplazamiento hacia la derecha manteniendo pulsado el botón izquierdo del ratón y ajuste la resolución de pantalla a 1920 x 1080.
- 4 Haga clic en Aceptar.

#### En Windows 10:

- 1 Haga clic con el botón secundario en el escritorio y, a continuación, en Configuración de la pantalla.
- 2 Haga clic en Configuración avanzada de la pantalla.
- **3** Haga clic en la lista desplegable de resoluciones de pantalla y seleccione 1920 x 1080
- 4 Haga clic en Aplicar.

Si su equipo no incluye la resolución recomendada, es posible que necesite actualizar su controlador de gráficos. Entre los escenarios que se muestran a continuación, elija aquel que mejor describa el sistema de su PC que esté utilizando y siga los pasos proporcionados.

## **Ordenador Dell**

1 Vaya a www.dell.com/support, entre en la Ficha de Servicio de su ordenador y descarque

los controladores de vídeo más actualizados para su tarjeta de vídeo.

2 Después de instalar los controladores para el adaptador gráfico, intente establecer la resolución en **1920 x 1080** de nuevo.

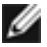

**NOTA:** Si no puede establecer la resolución en 1920 x 1080, póngase en contacto con Dell<sup>™</sup> y pregunte qué adaptador gráfico admite estas resoluciones.

## Equipo de otro fabricante

#### En Windows Vista, Windows 7, Windows 8 o Windows 8.1:

- 1 Solo para Windows 8 o Windows 8.1, seleccione el icono del Escritorio para cambiar al escritorio clásico.
- 2 Haga clic con el botón derecho del ratón sobre el escritorio y vaya a Personalización.
- **3** Haga clic en Cambiar Propiedades de Pantalla.
- 4 Haga clic en Opciones avanzadas.
- 5 Identifique el proveedor de su tarjeta gráfica en la descripción situada en la parte superior de la ventana (p. ej. NVIDIA, ATI, Intel, etc.).
- 6 Consulte la página web del proveedor de la tarjeta para obtener un controlador actualizado (por ejemplo http://www.ATI.com o http://www.NVIDIA.com ).
- 7 Después de instalar los controladores de su adaptador gráfico, intente configurar la resolución de nuevo a 1920 x 1080.

#### En Windows 10:

- 1 Haga clic con el botón secundario en el escritorio y, a continuación, en **Configuración de la pantalla**.
- 2 Haga clic en Configuración avanzada de la pantalla.
- 3 Haga clic en Propiedades del adaptador de la pantalla.
- 4 Identifique el proveedor de su tarjeta gráfica en la descripción situada en la parte superior de la ventana (p. ej. NVIDIA, ATI, Intel, etc.).
- 5 Consulte la página web del proveedor de la tarjeta para obtener un controlador actualizado (por ejemplo http://www.ATI.com o http://www.NVIDIA.com ).
- 6 Después de instalar los controladores de su adaptador gráfico, intente configurar la resolución de nuevo a 1920 x 1080.

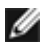

**NOTA:** Si no puede establecer la resolución recomendada, póngase en contacto con el fabricante del equipo o adquiera un adaptador gráfico que admita dicha resolución.

# Instrucciones de mantenimiento

## Limpiar el Monitor

 $\mathbb{A}$ 

ADVERTENCIA: antes de limpiar el monitor, desenchufe el cable de alimentación de la toma de corriente eléctrica.

PRECAUCIÓN: Lea y siga las instrucciones de seguridad antes de limpiar el monitor.

Para obtener información acerca de las mejores prácticas, siga las instrucciones de la lista siguiente cuando desempaquete, limpie o manipule el monitor:

- Para limpiar la pantalla antiestática, humedezca ligeramente con agua un paño suave y limpio. Si es posible, utilice un tejido especial para limpiar pantallas o una solución adecuada para la capa de recubrimiento antiestática. No utilice benceno, diluyentes, amoníaco, limpiadores abrasivos o aire comprimido.
- Utilice un paño caliente ligeramente humedecido para limpiar el monitor. No utilice detergentes de ninguna clase, ya que algunos productos de este tipo dejan una película lechosa en el monitor.
- Si observa la presencia de un polvo blanco cuando desempaquete el monitor, límpielo con un paño.
- Manipule el monitor con cuidado, ya que los componentes de plástico de color oscuro pueden arañarse y presentar más raspaduras comparados con los monitores de color blanco.
- Para ayudar a mantener la máxima calidad de imagen en el monitor, utilice un protector de pantalla que cambie dinámicamente y apague el monitor cuando no lo utilice.